# Purple-Pi-OH RK3566 Ubuntu系统使用说明

- 1、硬件资源概况
  - 1.1 主板照片
  - 1.2 硬件资源及设备节点
- 2、功能及接口介绍
  - 2.1 串口调试
  - 1.2 ADB调试
  - 1.3 ssh调试
- $2 \ USB$ 
  - 3.1 电源控制
- 3、TF CARD
- 4、以太网
  - 4.1 查看以太网IP地址
    - 4.1.1 使用命令查看
  - 4.2 设置以太网临时IP地址
    - 4.2.1 使用命令设置
    - 4.2.2 在桌面上设置
  - 4.3 设置以太网永久静态IP
- 5 WiFi
  - 5.1 连接热点
    - 5.1.1 方式-
    - 5.1.2 方式二

    - 5.2 查看WiFi的IP地址
- 6、蓝牙
  - 6.1 连接蓝牙设备
    - 6.1.1 方式一
    - 6.1.2 方式二
- 7、音频
  - 7.1 查看声卡设备

7.2 播放音频

7.3 音量的调节

7.3.1 方式一

7.3.2 方式二

7.4 录音

8、摄像头

8.1 测试

8.1.1 测试摄像头是否存在

8.1.3抓取视频

9 RTC

9.1 获取RTC时间

9.2 设置RTC时间

9.3 RTC定时开机

10、开机自启动

11、屏幕控制

11.1 背光调节

11.2 屏幕旋转

11.2.1 临时旋转

11.2.2 永久旋转

12、按键

13、双排针功能及接口

13.1 双排针Pin功能定义

13.1.1 UART 13.1.2 SPI

13.1.3 120

13.1.4 GPIO

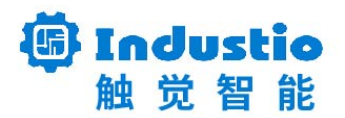

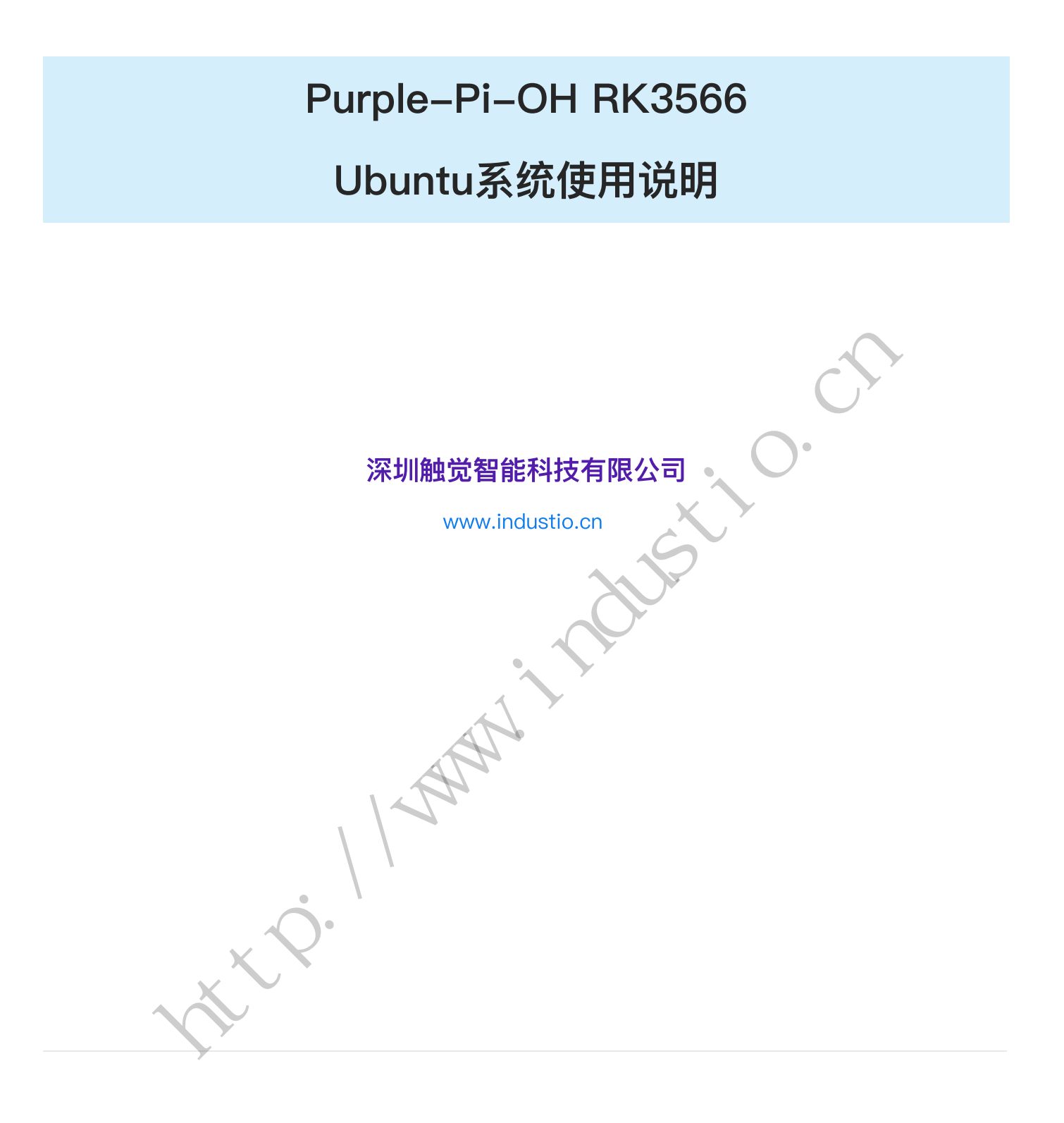

文档修订历史

| 版本 | 修订内容 | 修订 | 审核 | 日期 |
|----|------|----|----|----|
|----|------|----|----|----|

| V1.0 | 创建文档;                | 谭文学 |              | 2023/03/17 |
|------|----------------------|-----|--------------|------------|
| V1.1 | 修改USB1描述为USB-HOST2.0 | 谭文学 |              | 2023/03/28 |
|      | 验证                   | 何伟聪 |              | 2023/04/17 |
|      |                      |     |              |            |
|      |                      |     |              |            |
|      |                      |     |              |            |
|      |                      |     |              | >          |
|      |                      |     | 17           |            |
|      |                      |     |              |            |
|      |                      | XIX | U            |            |
|      |                      |     | $\mathbf{O}$ |            |
|      |                      | TX  |              |            |

1、硬件资源概况

1.1 主板照片

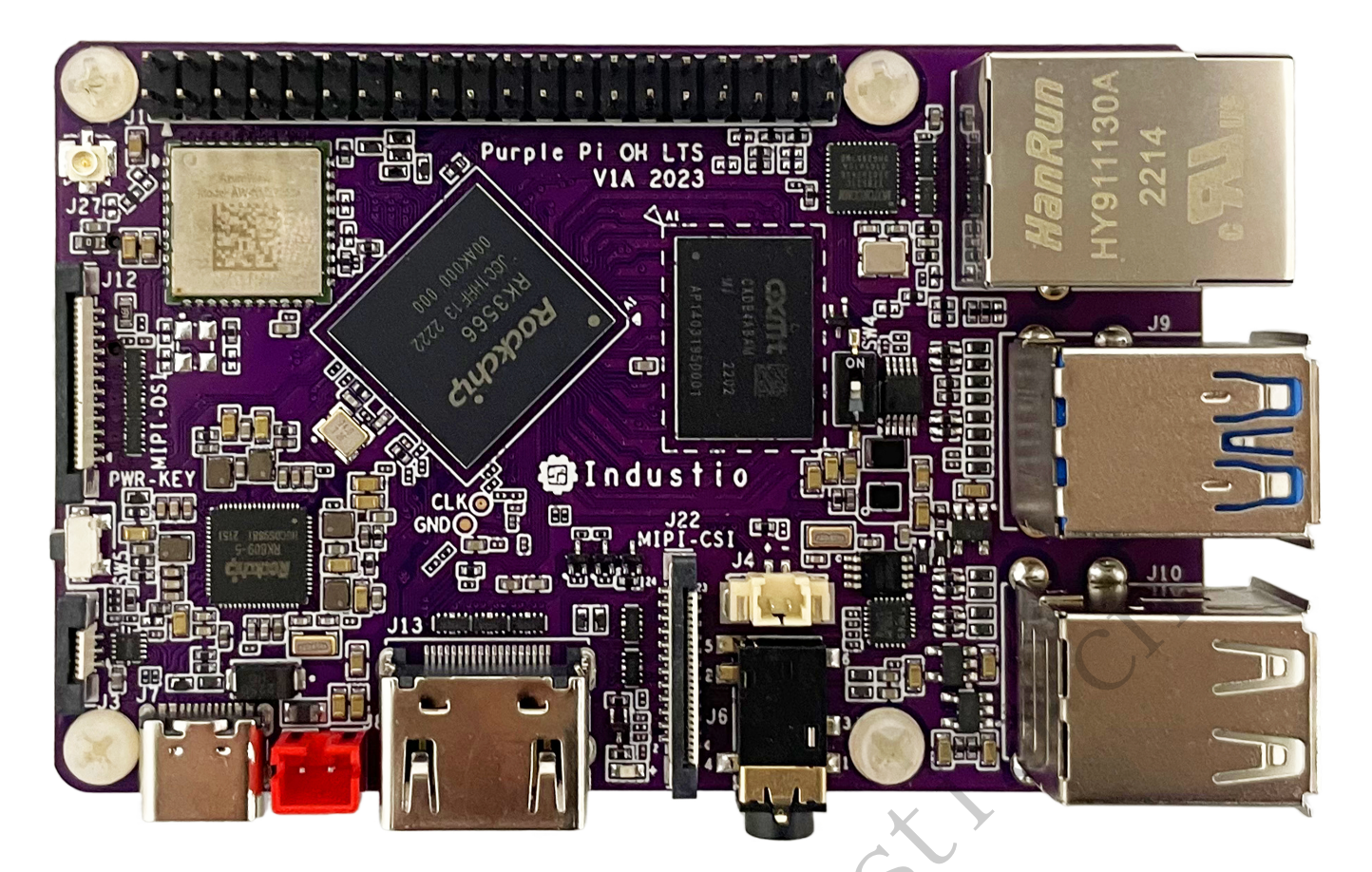

图一 Purple Pi OH正面实物图

- KANNER /

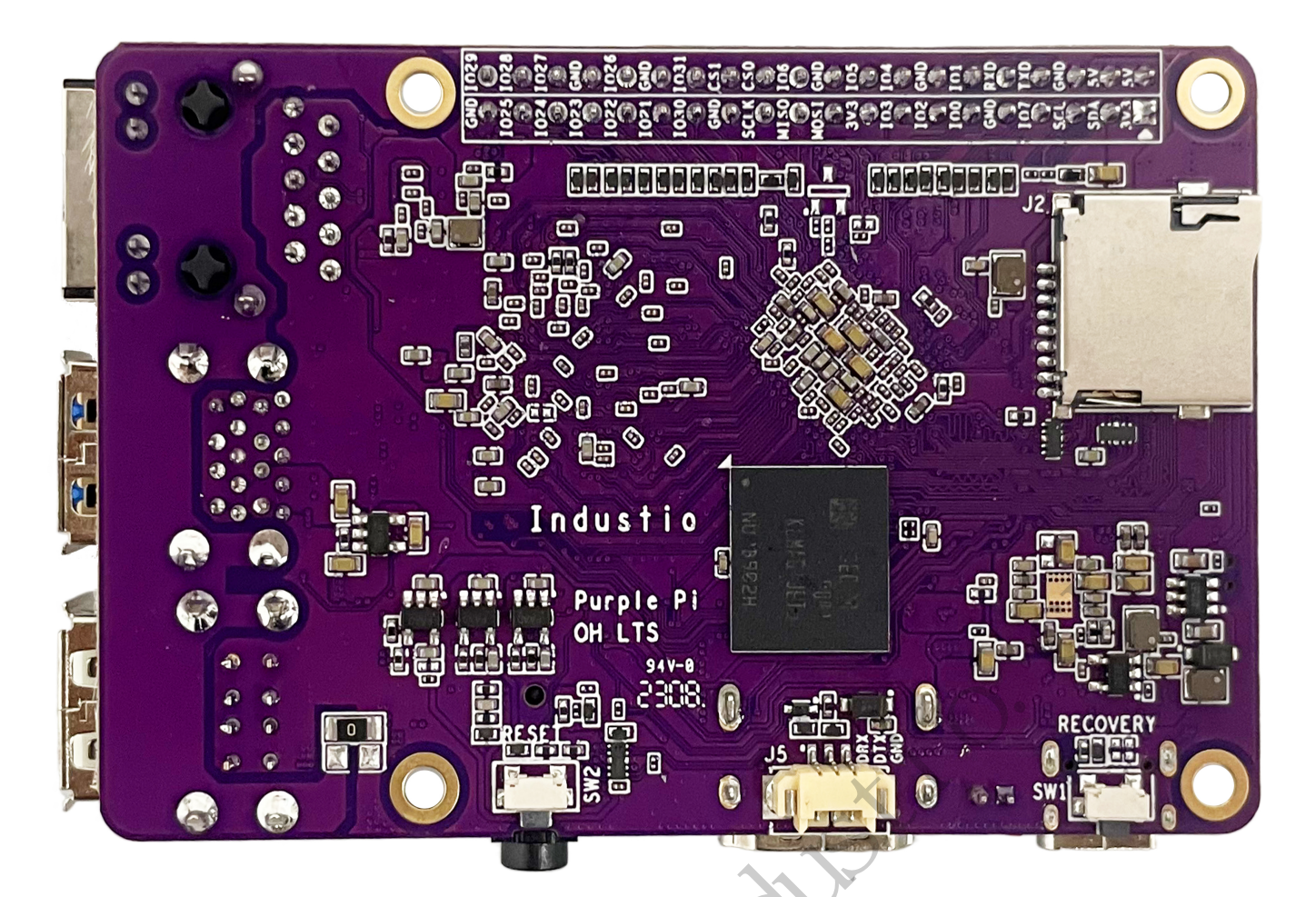

图二 Purple Pi OH背面实物图

### 1.2 硬件资源及设备节点

<

| 序号 | 名称      | 描述                       | 设备节点 |
|----|---------|--------------------------|------|
| 1  | 内核版本    | Linux 4.19.219           |      |
| 2  | 系统版本    | Debian0–Desktop          |      |
| 3  | 内存      | LPDDR4(1G/2G/4G选配)       |      |
| 4  | 存储      | eMMC5.1(8GB/16GB/32GB选配) |      |
| 5  | 供电      | 5V@2A                    |      |
| 6  | 显示      | HDM                      |      |
|    |         | MIPI                     |      |
| 7  | USB OTG | USB OTG Type-C           |      |

| 8  | USB HOST | USB3.0 HOST(Type-A) X 1 |             |
|----|----------|-------------------------|-------------|
|    |          | USB2.0 HOST(Type-A) X 3 |             |
| 9  | TF Card  | TF Card x 1             |             |
| 10 | 以太网      | 千兆自适应以太网 × 1            | eth0        |
| 11 | WIFI/BT  | AM-NM372SM 2.4G         | wlan0 、hci0 |
|    |          | AW-CM256SM 2.4G/5G      |             |
| 12 | 耳机       | 2.5mm 国标                |             |
| 13 | Camera   | OV5648、OV8858           | 117         |
| 14 | 串口       | TTL x 1                 |             |
| 15 | 调试串口     | TTL x 1                 |             |
| 16 | RTC      | HYM8563 x 1             | · O *       |
| 17 | 系统指示灯    | x1                      |             |
| 18 | ADC按键    |                         |             |

# 2、功能及接口介绍

## 2.1 串口调试

串口调试端口位于J5,通信参数为15000008N1,电平状态为TTL电平。

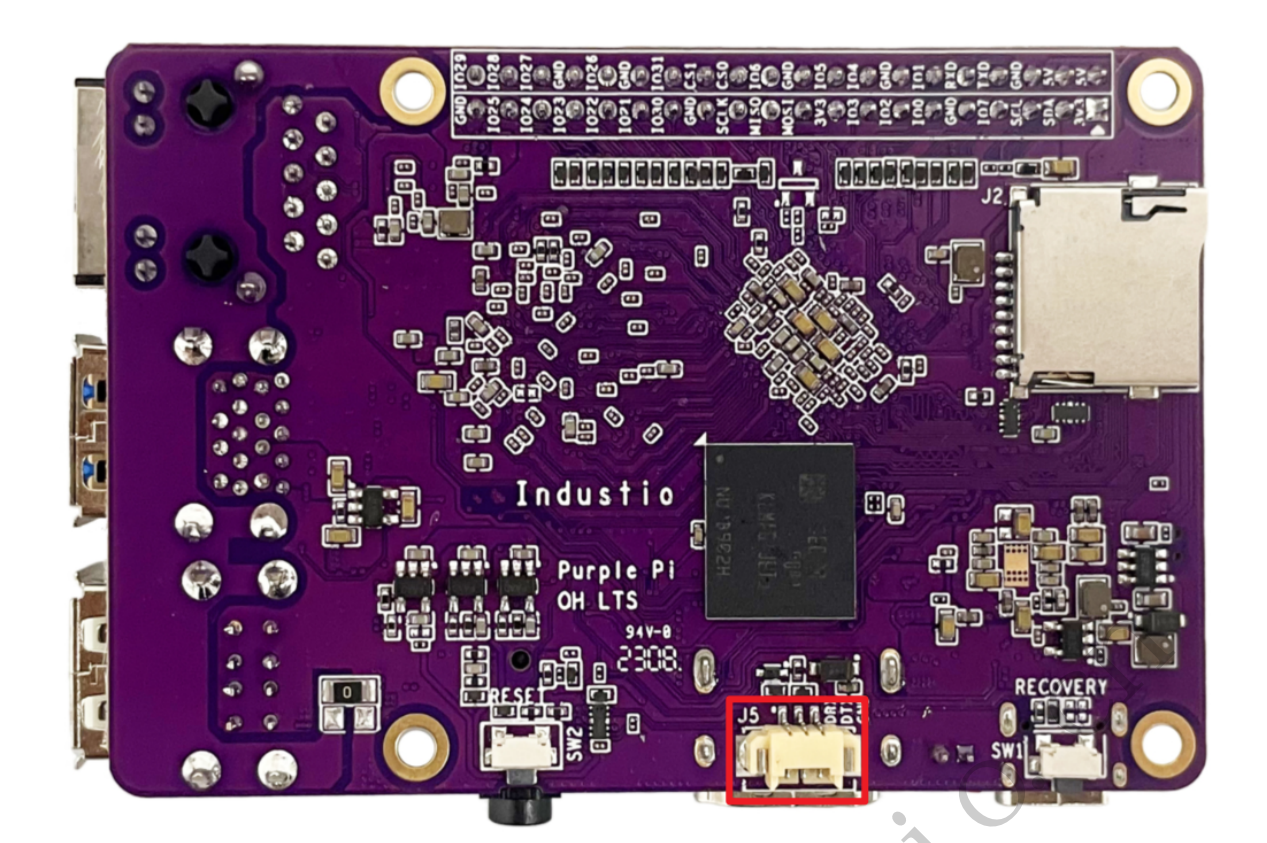

串口登录默认以root用户登录,且没有设置密码。

| •                     |                                                |                                     |                    | 120                        | K                   | X                     |                      | Bas                 | h C 复制代码      |
|-----------------------|------------------------------------------------|-------------------------------------|--------------------|----------------------------|---------------------|-----------------------|----------------------|---------------------|---------------|
| 1<br>2<br>3<br>4<br>5 | root@ido<br>app.log<br>bin<br>boot<br>root@ido | :/# ls<br>data<br>dev<br>etc<br>:/# | home<br>lib<br>log | lost+found<br>media<br>mnt | opt<br>proc<br>root | run<br>sbin<br>sdcard | srv<br>sys<br>system | tmp<br>udisk<br>usr | var<br>vendor |
|                       |                                                |                                     |                    |                            |                     |                       |                      |                     |               |

## 1.2 ADB调试

ADB调试端口位于**J7**,将SW4切换到**ON**档,使用USB–TYPEC,连接主板和电脑,即可在电脑上使用adb调试:

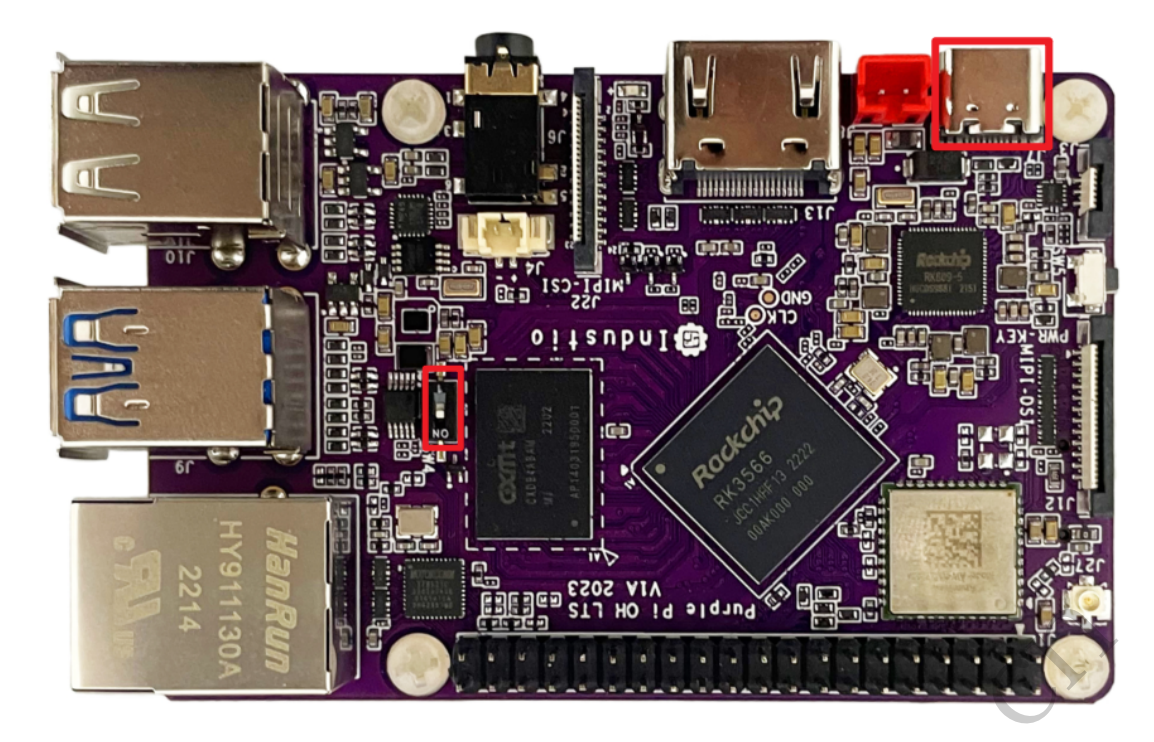

| C:\Users | C:\Users\ronnie\Downloads>adb_shell |        |             |      |        |        |       |        |
|----------|-------------------------------------|--------|-------------|------|--------|--------|-------|--------|
| adb serv | er is                               | out of | date. kill  | ing  |        |        |       |        |
| * daemon | start                               | ed suc | cessfully * |      |        |        |       |        |
| root@ido | :/# 1s                              |        |             |      |        |        |       |        |
| ls       |                                     |        |             |      |        |        |       |        |
| app.log  | data                                | home   | lost+found  | opt  | run    | srv    | tmp   | var    |
| bin      | dev                                 | 1ib    | media       | proc | sbin   | sys    | udisk | vendor |
| boot     | etc                                 | log    | mnt         | root | sdcard | system | usr   |        |
| root@ido | :/#                                 |        |             |      |        |        |       |        |
|          |                                     |        |             |      |        |        |       |        |

## 1.3 ssh调试

系统默认ssh账号和密码为 ido @ 123456。

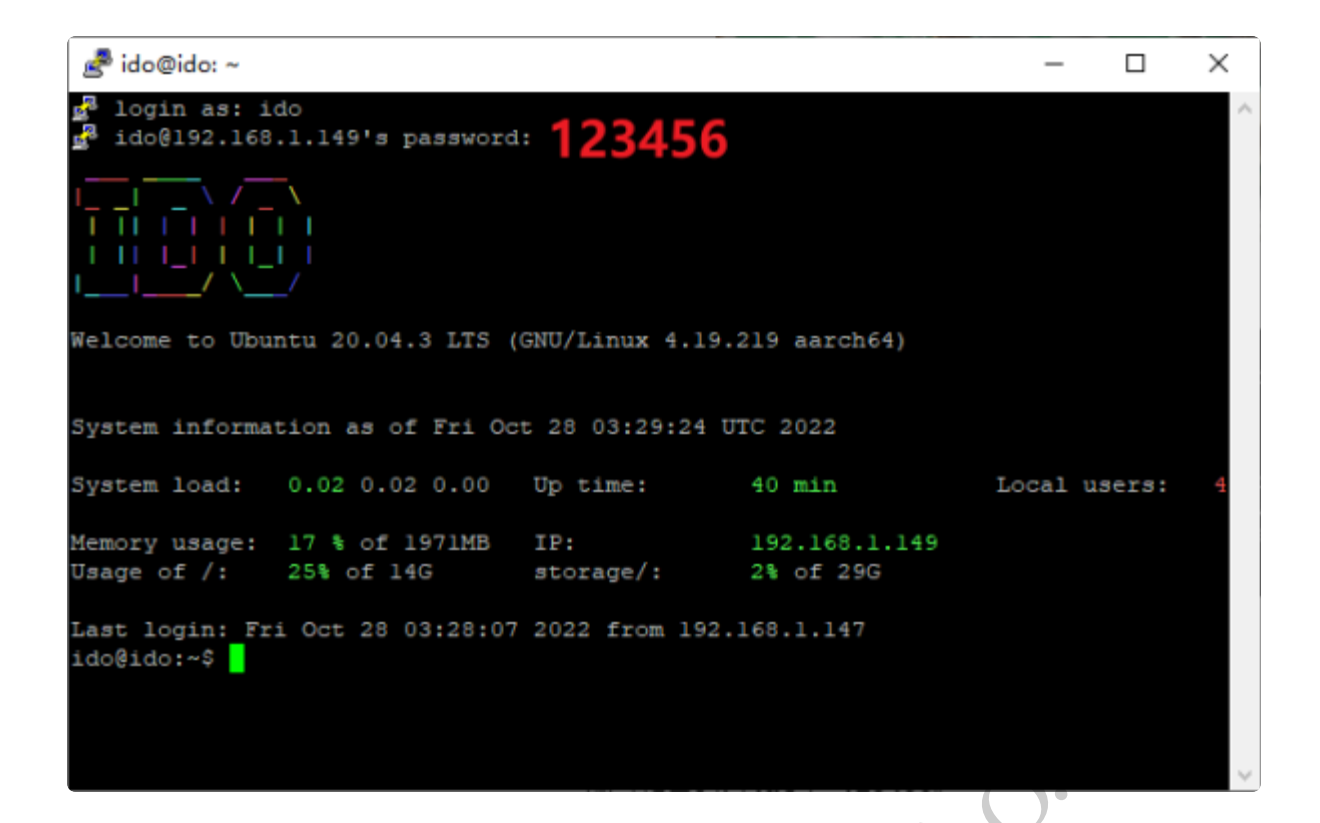

## 2、USB

主板共配置了4个USB接口,分别为USB1-4。其中USB1为OTG,USB2-4为HOST。

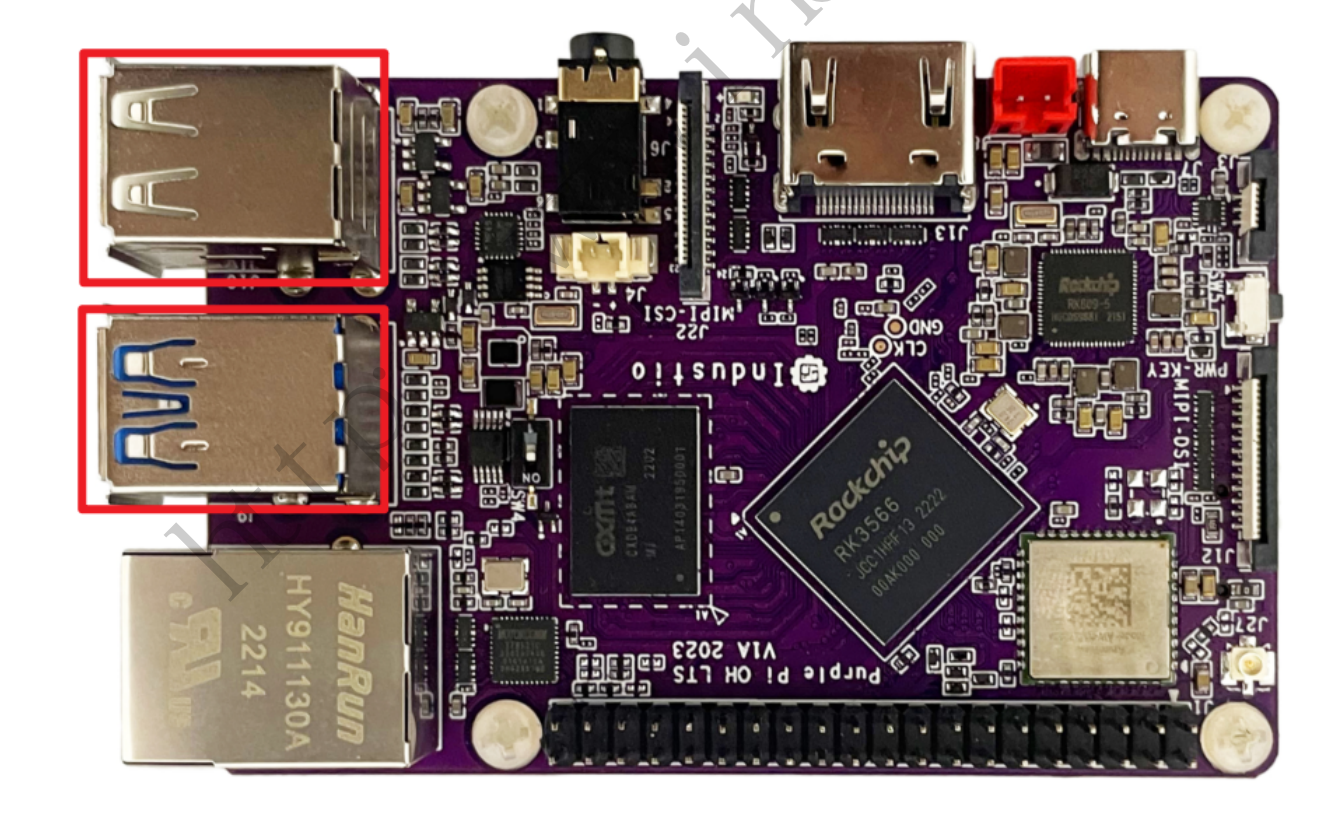

| 编号   | 类型       | 位置      |
|------|----------|---------|
| usb1 | host-2.0 | J9 (下)  |
| usb2 | host-3.0 | J9 (上)  |
| usb3 | host-2.0 | J10 (下) |
| usb4 | host-2.0 | J10 (上) |

注:如果要使用USB1,需要将SW4切换至OFF档,且adb功能无法使用。

当USB1-4插入U盘后,会自动挂载/media/ido/目录下。

```
•
1 root@ido:~# ls /media/ido/
```

2 KINGSTON

### 3.1 电源控制

默认所有USB的电源都是开启的,我们提供了开启/关闭电源的方法,如有需要,你可以通过该方法 控制它们的电源。

| 编号   | 电源控制节点                                   |
|------|------------------------------------------|
| USB1 | /sys/class/leds/usb_otg_pwr/brightness   |
| USB2 | /sys/class/leds/usb_host1_pwr/brightness |
| USB3 | /sys/class/leds/usb_host2_pwr/brightness |
| USB4 | /sys/class/leds/usb_host3_pwr/brightness |

打开USB2的电源:

Bash 口复制代码
 root@ido:~# echo 255 > /sys/class/leds/usb\_host1\_pwr/brightness

关闭USB2的电源:

☑ 复制代码

Bash

1 root@ido:~# echo 0 > /sys/class/leds/usb\_host1\_pwr/brightness

USB1-4的电源控制方法类似。

### 3、TF CARD

主板配置了一个TF CARD接口,位于**J2**,当TF CARD接口插入TF卡后,会自动挂载到/media/ido/目录下。

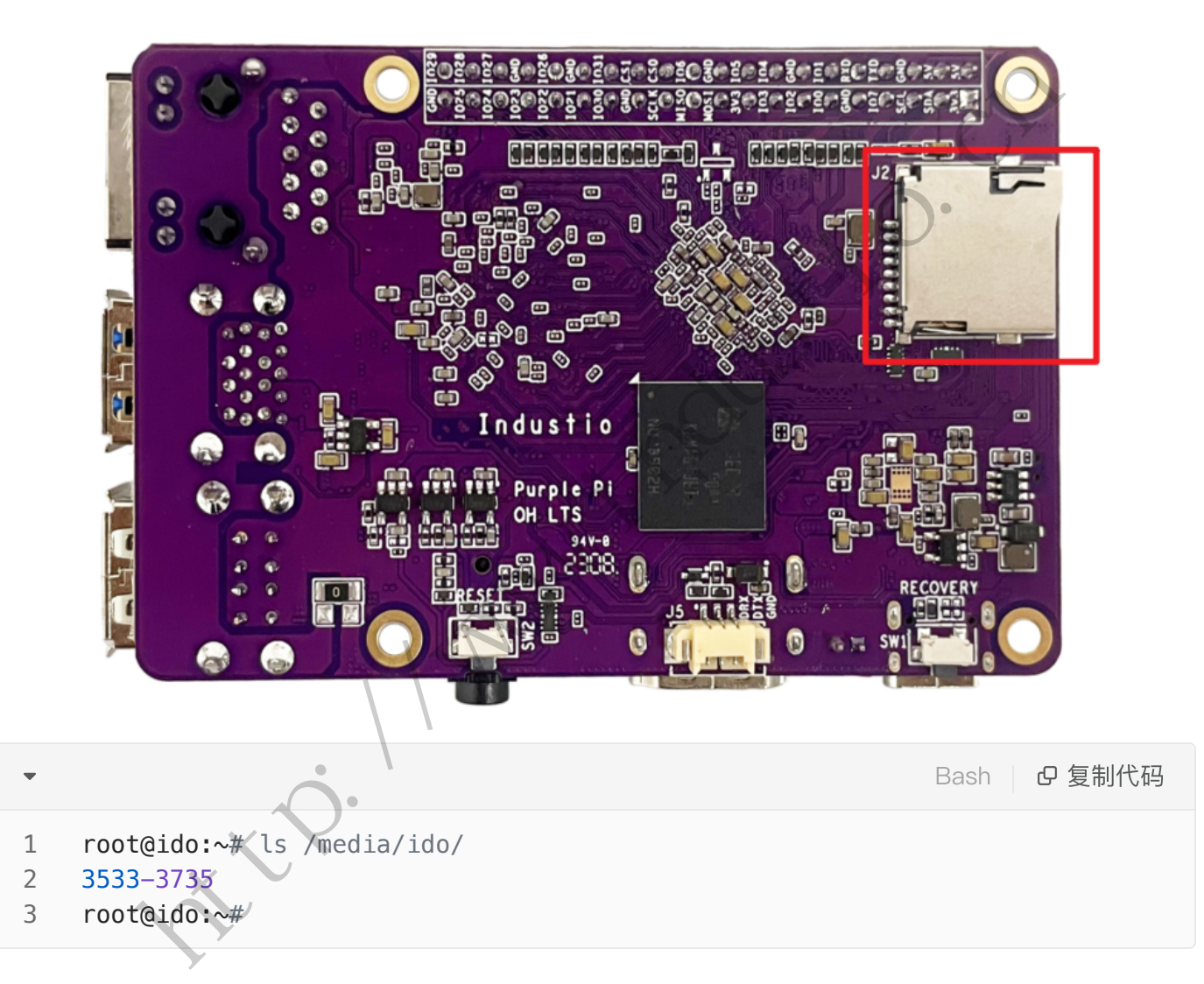

## 4、以太网

主板配置了一个1000M以太网接口,位于J11,在系统中其对应的网络设备节点为eth0。

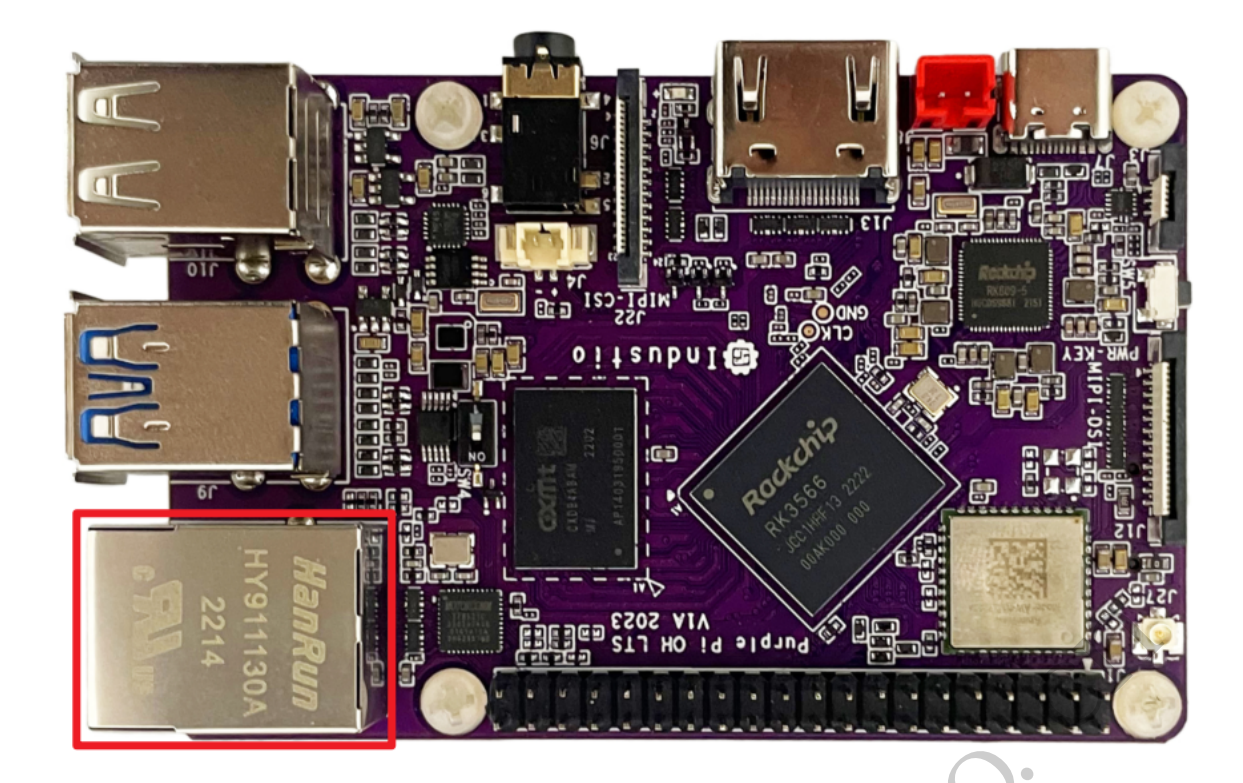

### 4.1 查看以太网IP地址

#### 4.1.1 使用命令查看

系统默认以太网为动态获取IP,当以太网接口插入网线时,会自动获取IP。

```
Bash | D 复制代码
     root@ido:~# ifconfig eth0
 1
    eth0: flags=4163<UP,BROADCAST,RUNNING,MULTICAST> mtu 1500
 2
             inet 192.168.1.133 netmask 255.255.255.0 broadcast 192.168.1.255
 3
             inet6 fe80::3b43:b691:ded5:c497 prefixlen 64 scopeid 0x20<link>
 4
             ether 82:4c:21:62:f5:35 txqueuelen 1000 (Ethernet)
 5
             RX packets 29 bytes 4592 (4.4 KiB)
 6
            RX errors 0 dropped 0 overruns 0 frame 0
 7
            TX packets 43 bytes 4146 (4.0 KiB)
 8
            TX errors 0 dropped 0 overruns 0 carrier 0 collisions 0
9
            device interrupt 40
10
11
12
     root@ido:~#
```

### 4.2 设置以太网临时IP地址

#### 4.2.1 使用命令设置

| •                                                                                                    | Bash 日复制代码     |
|----------------------------------------------------------------------------------------------------|----------------|
| 1 root@ido:~# ifconfig eth0 192.168.1.123                                                                                                    |                |
| 4.2.2 在桌面上设置<br>4.3 设置以太网永久静态IP                                                                                                    |                |
| 新建/etc/netplan/ <b>00–installer–config.yaml</b> ,然后写入如下内容(注意纲                                                                                                    | 宿进以Tab为单位):    |
| -                                                                                                    | Bash C 复制代码    |
| <pre>1 network:<br/>2 version: 2<br/>3 renderer: NetworkManager<br/>4 ethernets:<br/>5 eth0:<br/>6 dhcp4: no<br/>7 dhcp6: no<br/>8 addresses: [192.168.1.10/24]<br/>9 gateway4: 192.168.1.1<br/>10 nameservers:<br/>11 addresses: [8.8.8.8, 11</pre> | 4.114.114.114] |
| 然后重启网络                                                                                                    |                |
|                                                                                                    | Bash C 复制代码    |
| 1 root@ido:~# netplan apply                                                                                                    |                |
| 重启网络后,eth0的ip地址已经变成刚才设置的静态ip。                                                                                                    |                |

|   | 1  | <pre>root@ido:~# ifconfig eth0</pre>                                                        |
|---|----|---------------------------------------------------------------------------------------------|
|   | 2  | eth0: flags=4163 <up,broadcast,running,multicast> mtu 1500</up,broadcast,running,multicast> |
|   | 3  | inet 192.168.1.123 netmask 255.255.255.0 broadcast 192.168.1.255                            |
|   | 4  | inet6 fe80::b7c2:552b:4127:ee1c                                                             |
|   | 5  | ether 82:4c:21:62:f5:35 txqueuelen 1000 (Ethernet)                                          |
|   | 6  | RX packets 19 bytes 3281 (3.2 KB)                                                           |
|   | 7  | RX errors 0 dropped 0 overruns 0 frame 0                                                    |
|   | 8  | TX packets 36 bytes 5592 (5.5 KB)                                                           |
|   | 9  | TX errors 0 dropped 0 overruns 0 carrier 0 collisions 0                                     |
| 1 | LØ | device interrupt 40                                                                         |
|   |    |                                                                                             |

设置静态IP后,断电重启设备依旧生效。

## 5、WiFi

系统上电默认会打开WiFi,对应的网络设备节点为wlan0。

```
☑ 复制代码
                                                            Bash
   root@ido:~# ifconfig wlan0
1
   wlan0: flags=4099<UP,BROADCAST,MULTICAST>
2
                                             mtu 1500
           ether 2c:d2:6b:10:ea:4d txqueuelen 1000 (Ethernet)
3
           RX packets 0 bytes 0 (0.0 B)
4
           RX errors 0 dropped 0 overruns 0 frame 0
5
           TX packets 0 bytes 0 (0.0 B)
6
           TX errors 0 dropped 0 overruns 0 carrier 0 collisions 0
7
8
9
   root@ido:~
```

## 5.1 连接热点

连接热点可以在桌面上操作,也可以使用命令行操作。

#### 5.1.1 方式-

鼠标左键点击桌面右下角的网络图标,即可看到WiFi热点列表:

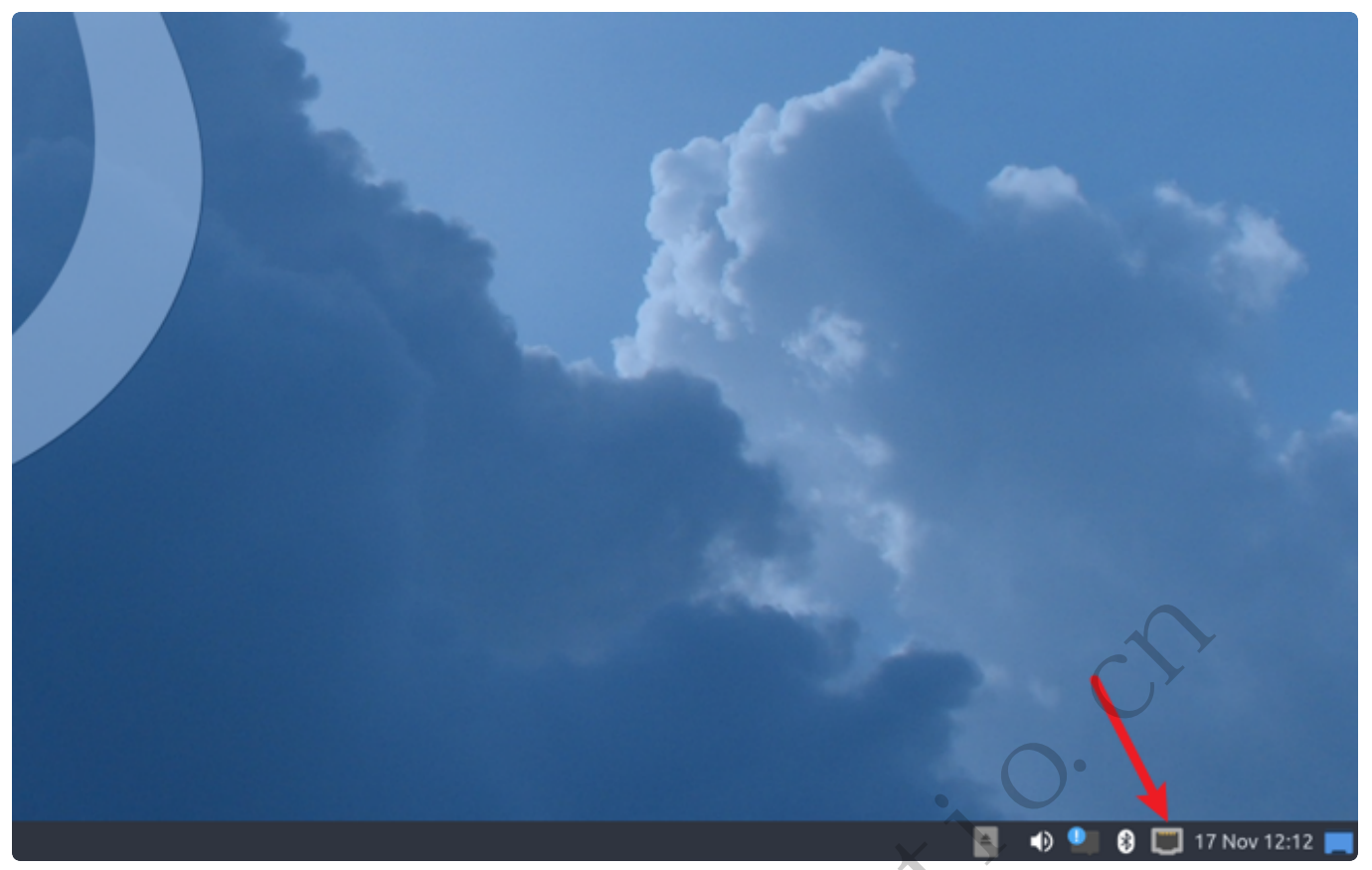

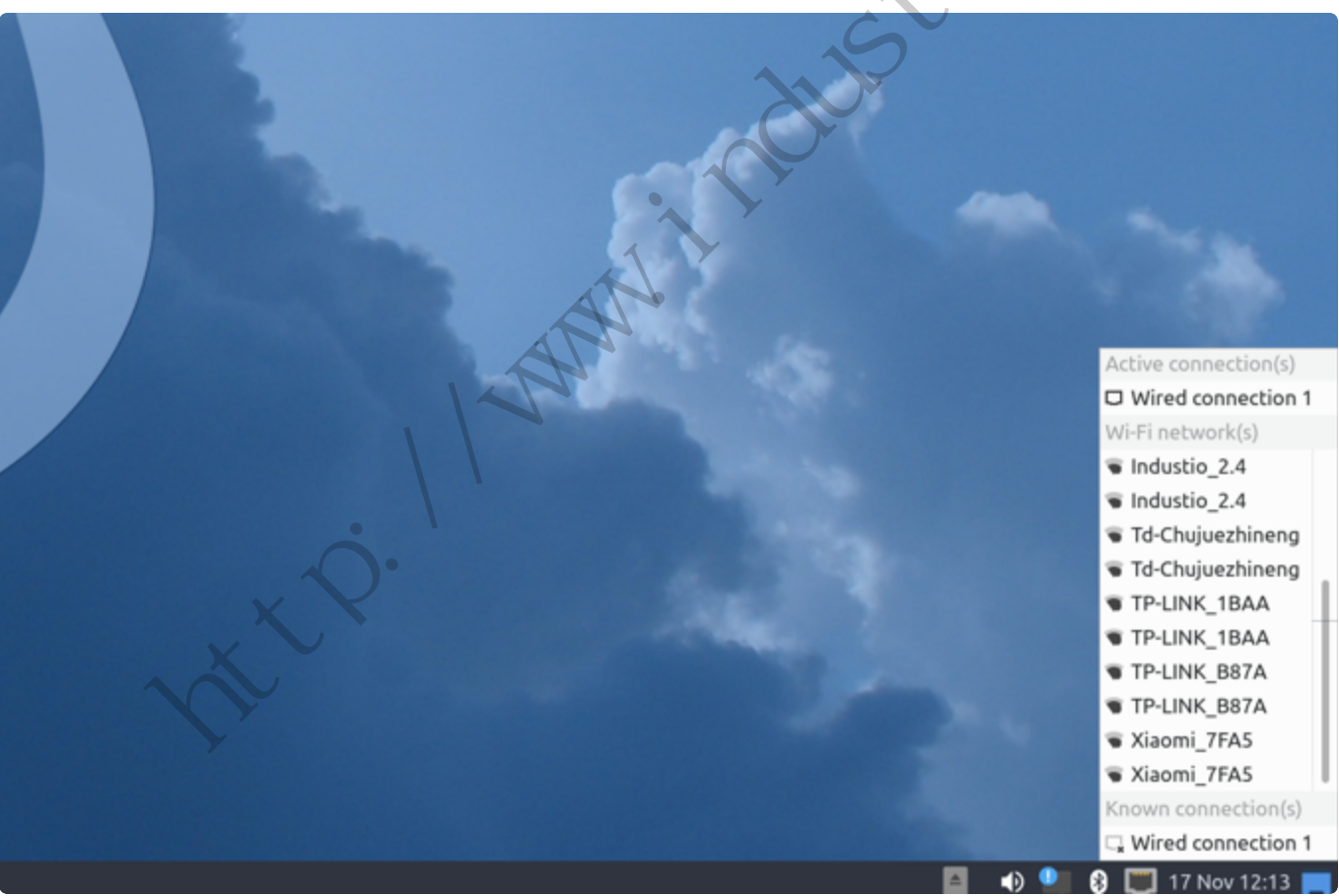

点击要连接的热点,弹出密码输入窗口:

| nm-tray - wireless password – 💌 ×<br>Password is needed for connection to 'TP-LINK_B87A': |  |
|-------------------------------------------------------------------------------------------|--|
| <br>✓ OK × Cancel                                                                         |  |
|                                                                                           |  |

如果有连接键盘,直接输入密码即可;如果没有连接键盘,可以使用系统自带的软键盘。

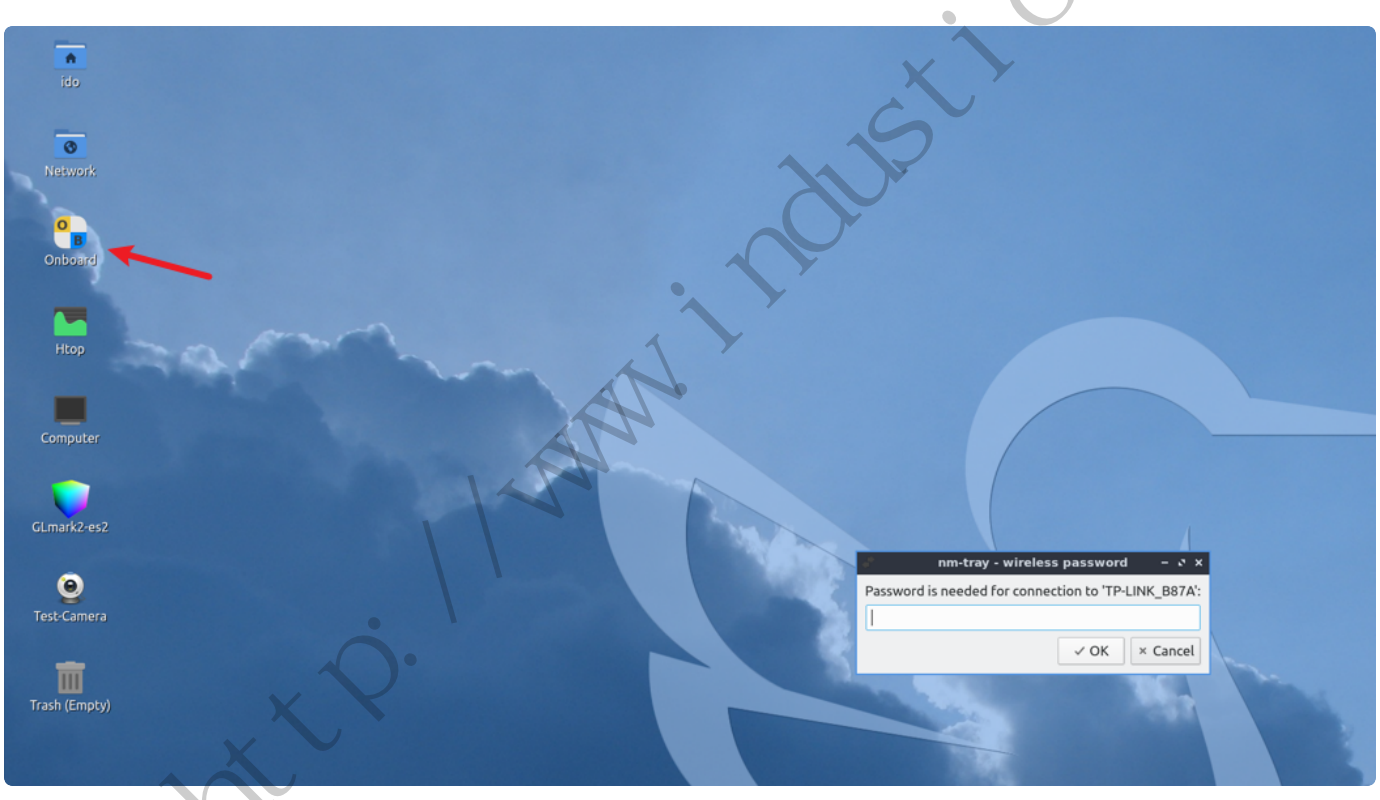

点击桌面的Onboard图标,即可打开系统自带的软键盘。

使用软键盘输入密码后,点击【OK】连接热点

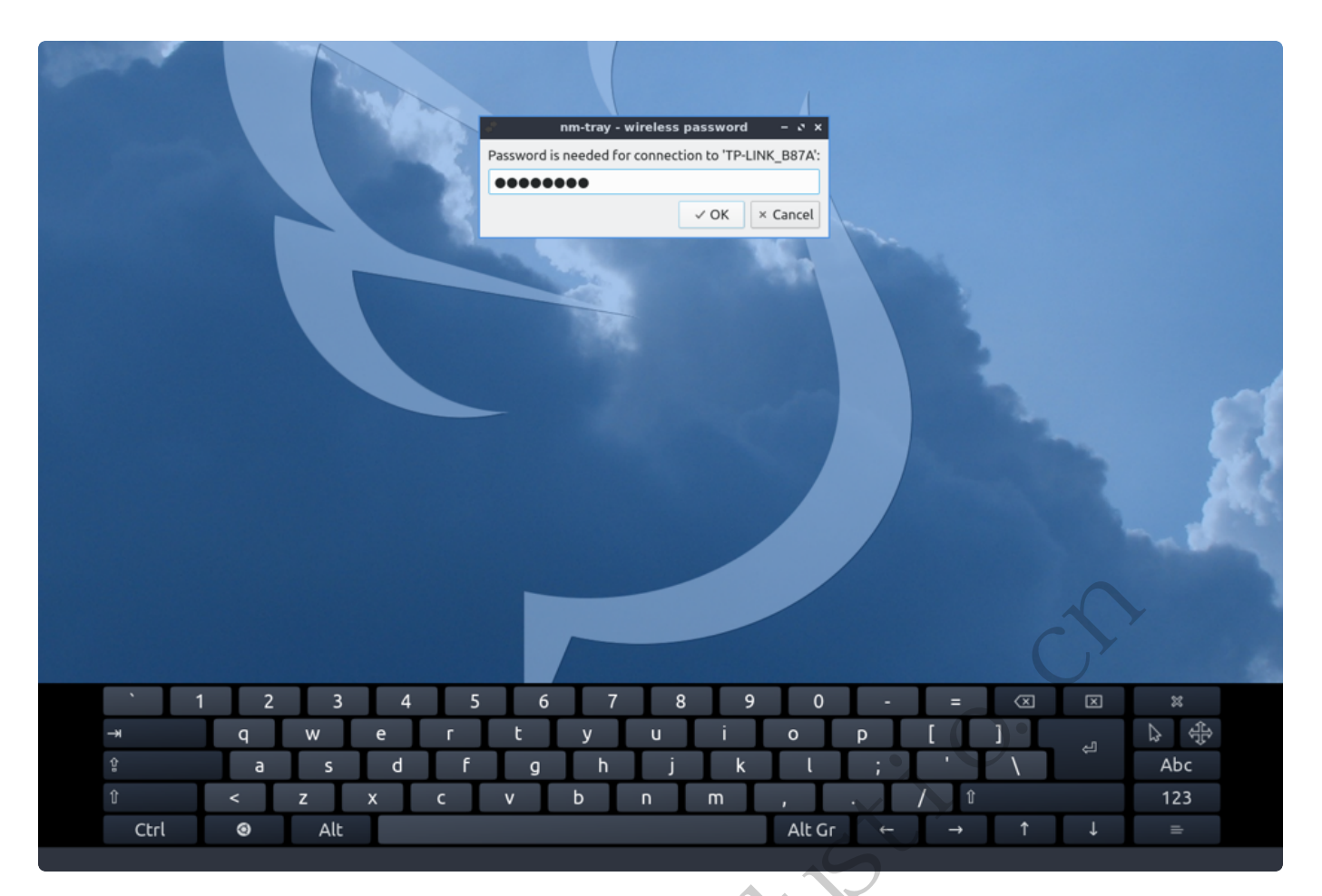

连接成功后,桌面右下角的网络图标将改变:

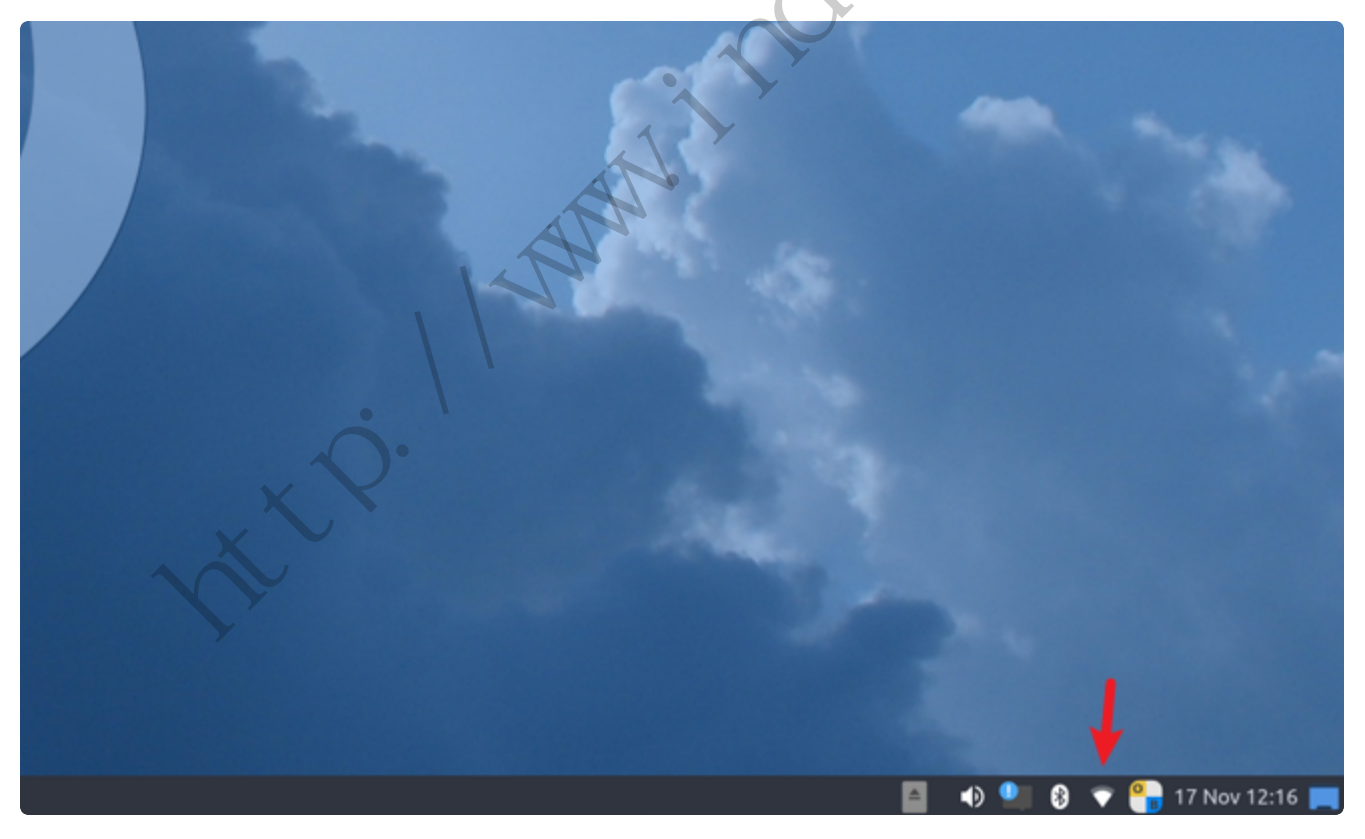

#### 5.1.2 方式二

新建/etc/netplan/01-wifi-sta.yaml,并按照以下格式填写内容:

| •                                                           | Bash D 复制代码                                                                                                    |
|-------------------------------------------------------------|----------------------------------------------------------------------------------------------------|
| 1<br>2<br>3<br>4<br>5<br>6<br>7<br>8                        | <pre>network:<br/>wifis:<br/>wlan0:<br/>dhcp4: true<br/>access-points:<br/>"TP-LINK_B87A":<br/>password: "12345678"<br/>version: 2</pre>                                                                                                    |
| 其                                                           | 其中TP–LINK_B87A为要连接的热点名称,12345678为连接密码。                                                                                                    |
| 偱                                                           | 8改成功后执行以下命令进行连接:                                                                                                    |
| •                                                           | Bash 日 复制代码                                                                                                    |
| 1<br>2                                                      | root@ido:~# killall wpa_supplicant<br>root@ido:~# netplan apply                                                                                                    |
| 等<br>5.2:<br>個                                              | 等待几秒钟后,将成功连接WiFi热点。<br>查看WiFi的IP地址<br>使用ifconfig命令可查看连接热点后获取的IP:                                                                                                    |
| •                                                           | Bash D 复制代码                                                                                                    |
| 1<br>2<br>3<br>4<br>5<br>6<br>7<br>8<br>9<br>10<br>11<br>12 | <pre>root@ido:~# ifconfig wlan0 wlan0: flags=4163<up,broadcast,running,multicast> mtu 1500     inet 192.168.1.165 netmask 255.255.255.0 broadcast 192.168.1.255     inet6 fe80::984a:9a2f:77b4:e899 prefixlen 64 scopeid 0x20<link/>     ether 2c:d2:6b:10:ea:4d txqueuelen 1000 (Ethernet)     RX packets 83 bytes 10479 (10.4 KB)     RX errors 0 dropped 0 overruns 0 frame 0     TX packets 35 bytes 5285 (5.2 KB)     TX errors 0 dropped 0 overruns 0 carrier 0 collisions 0 root@ido:~#</up,broadcast,running,multicast></pre> |

测试wifi的网络:

```
root@ido:~# ping www.baidu.com -I wlan0
1
   PING www.a.shifen.com (14.215.177.39) from 192.168.1.117 p2p0: 56(84) byte
2
    s of data.
3
   64 bytes from 14.215.177.39 (14.215.177.39): icmp_seq=1 ttl=54 time=17.8 ms
   64 bytes from 14.215.177.39 (14.215.177.39): icmp_seq=2 ttl=54 time=9.30 ms
4
5
   64 bytes from 14.215.177.39 (14.215.177.39): icmp_seq=3 ttl=54 time=25.7 ms
   64 bytes from 14.215.177.39 (14.215.177.39): icmp seg=4 ttl=54 time=42.1 ms
6
   64 bytes from 14.215.177.39 (14.215.177.39): icmp_seq=5 ttl=54 time=13.1 ms
7
   64 bytes from 14.215.177.39 (14.215.177.39): icmp_seq=6 ttl=54 time=39.8 ms
8
   64 bytes from 14.215.177.39 (14.215.177.39): icmp_seq=7 ttl=54 time=28.1 ms
9
```

### 6、蓝牙

系统开机默认打开蓝牙,对应的网络节点为hci0。

| • | Bash 日复制代码                                                    |
|---|---------------------------------------------------------------|
| 1 | root@ido:~# hciconfig                                         |
| 2 | hci0: Type: Primary Bus: UART                                 |
| 3 | BD Address: 70:D5:2B:5B:22:22 ACL MTU: 1021:8 SC0 MTU: 255:12 |
| 4 | UP RUNNING                                                    |
| 5 | RX bytes:1665 acl:0 sco:0 events:57 errors:0                  |
| 6 | TX bytes:6311 acl:0 sco:0 commands:57 errors:0                |
| 7 |                                                               |
| 8 | root@ido:~#                                                   |

### 6.1 连接蓝牙设备

6.1.1 方式

将鼠标放到桌面右下角蓝牙图标,右键->Devices

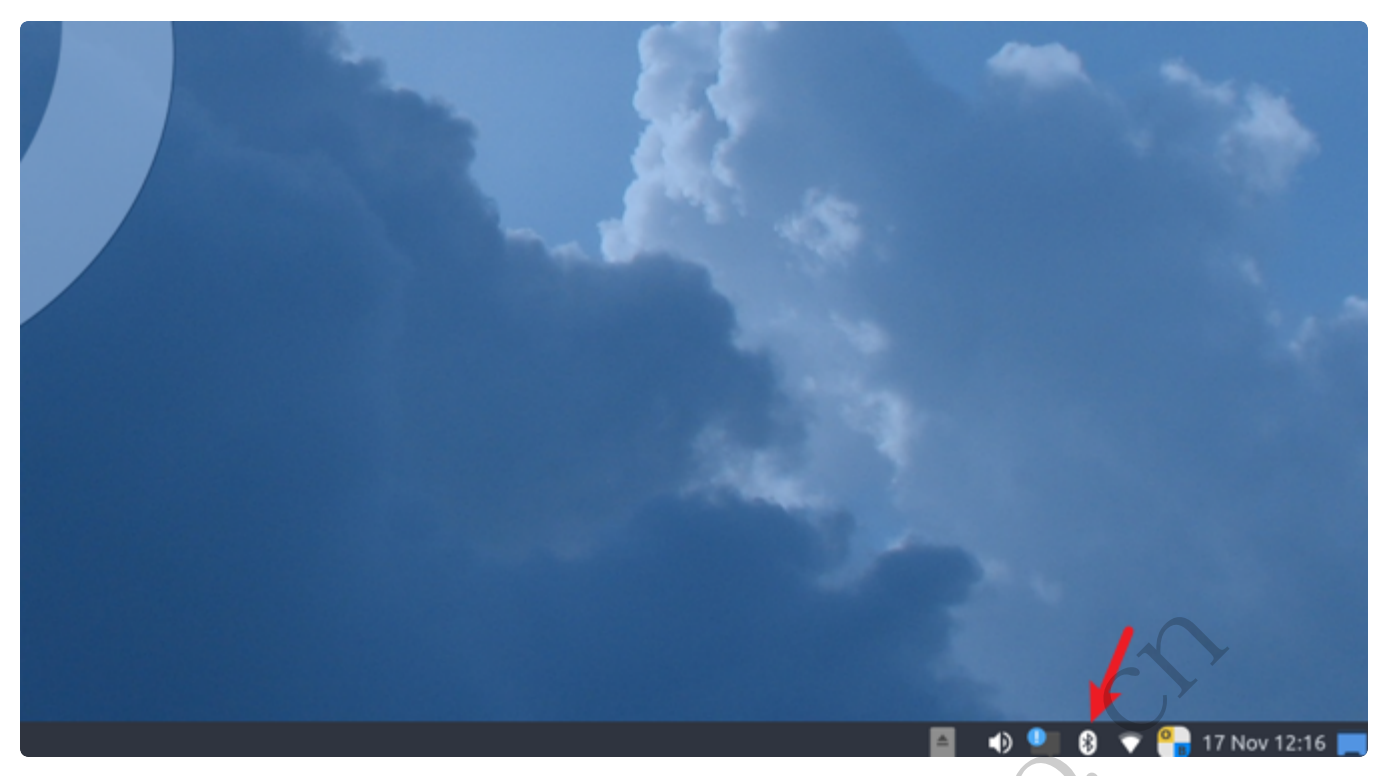

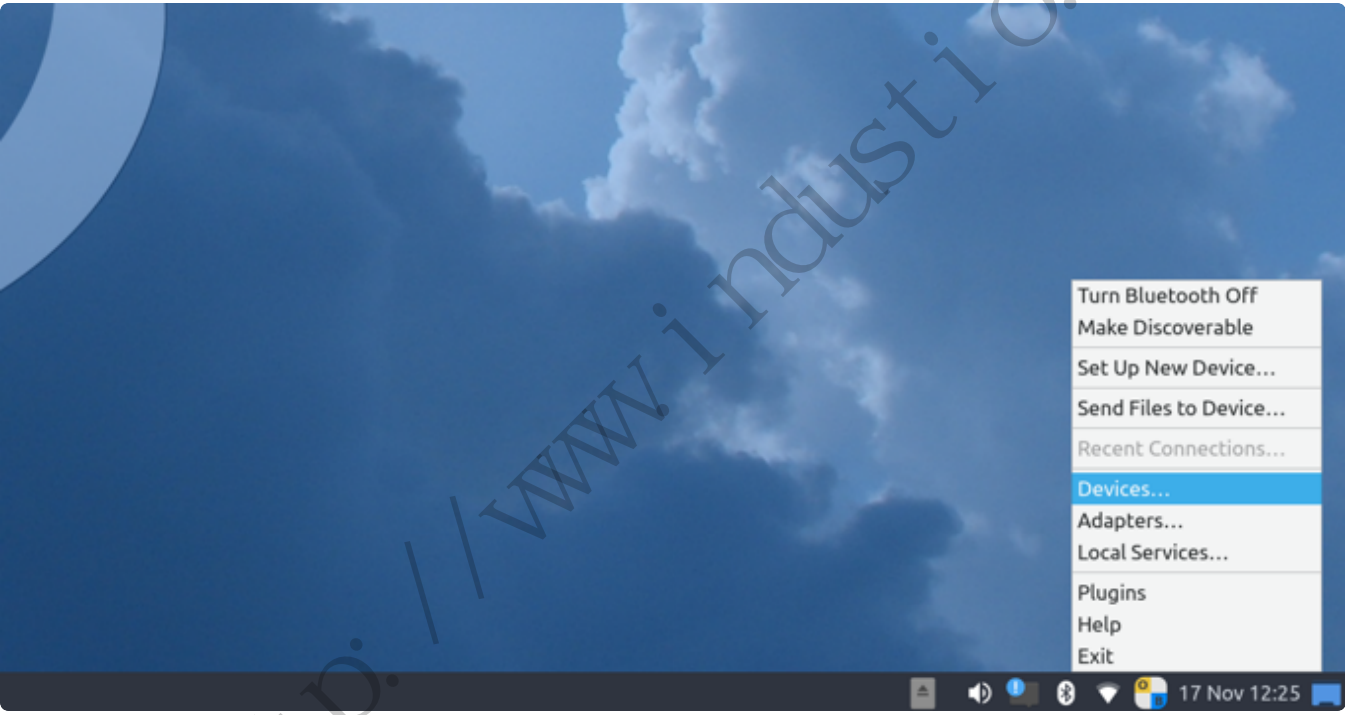

在弹出的窗口中,点击【Search】:

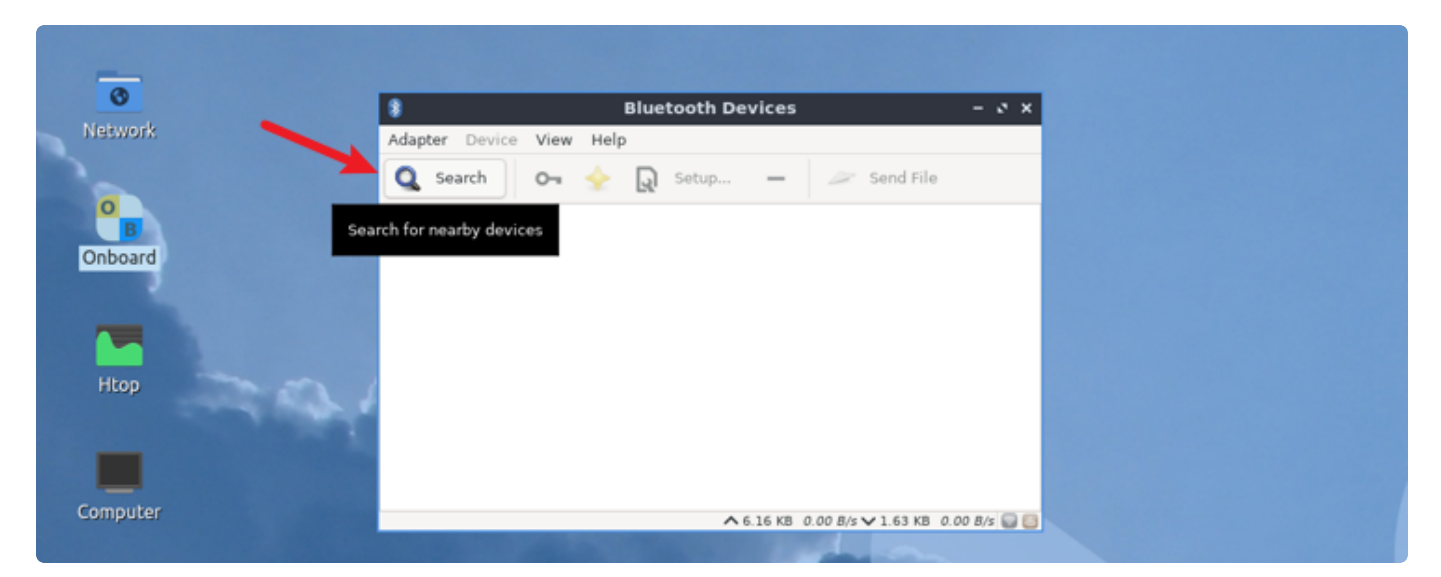

#### 将看到附近的蓝牙设备列表:

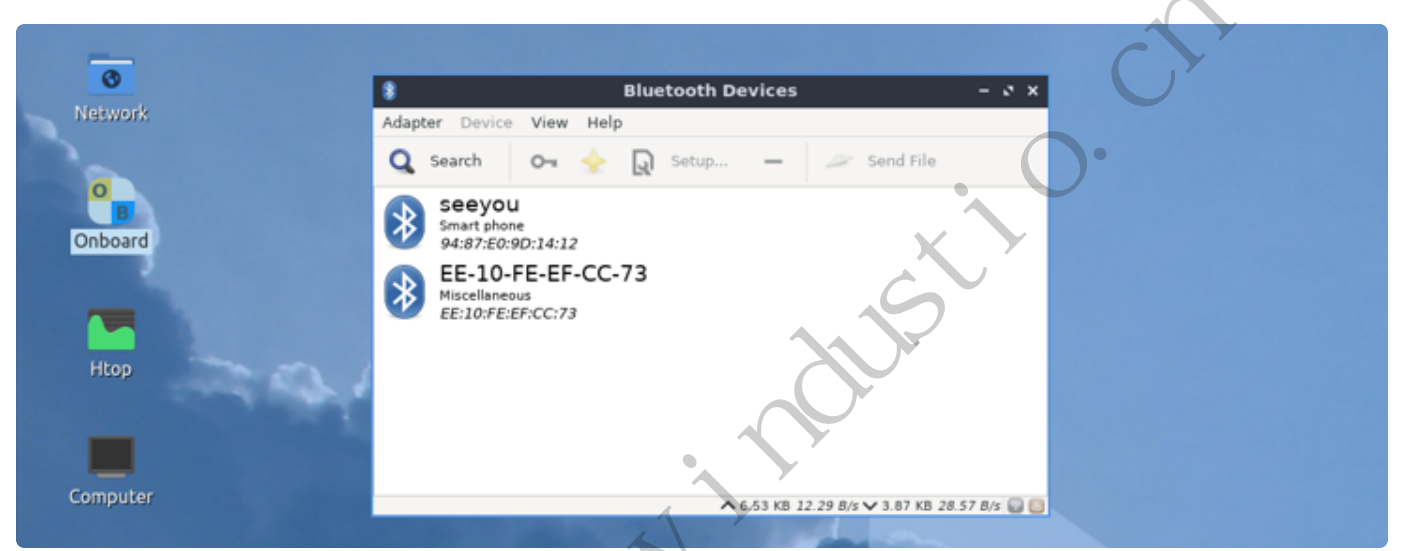

选中要连接设备,右键->Connect,即可连接该设备:

|          | 4                                                       |              |                      |         |
|----------|---------------------------------------------------------|--------------|----------------------|---------|
| 0        | 8                                                       | Bluetooth De | vices                | - 0 ×   |
| Network  | Adapter Device Vie                                      | ew Help      |                      |         |
|          | Q Search O                                              | 🛚 🔶 😡 Setup  | - 🥔 Send File        |         |
|          | seeyou                                                  |              |                      |         |
| Onboard  | 94:87:E0:9D:14                                          | 4:12         | Connect              |         |
|          | EE-10-FE-EF-CC-73<br>Miscellaneous<br>EE:10:FE:EF:CC:73 | EF-CC-73     | Connect To:          |         |
|          |                                                         | :73          | Network Access Point |         |
|          |                                                         |              |                      | Info    |
| Htop     |                                                         |              | Send note            | _       |
|          |                                                         |              | Send a File          | _       |
| _        |                                                         |              | Pair                 |         |
|          |                                                         |              | Trust                |         |
| Computer |                                                         |              | Setup                |         |
|          |                                                         | ^            | Rename device        | 3/s 😡 😂 |
|          |                                                         |              | Remove               |         |

#### 6.1.2 方式二

使用命令行方式,待补充。

## 7、音频

主板配置了一路耳机接口,位于J6,具备进行音频输出及录音功能。

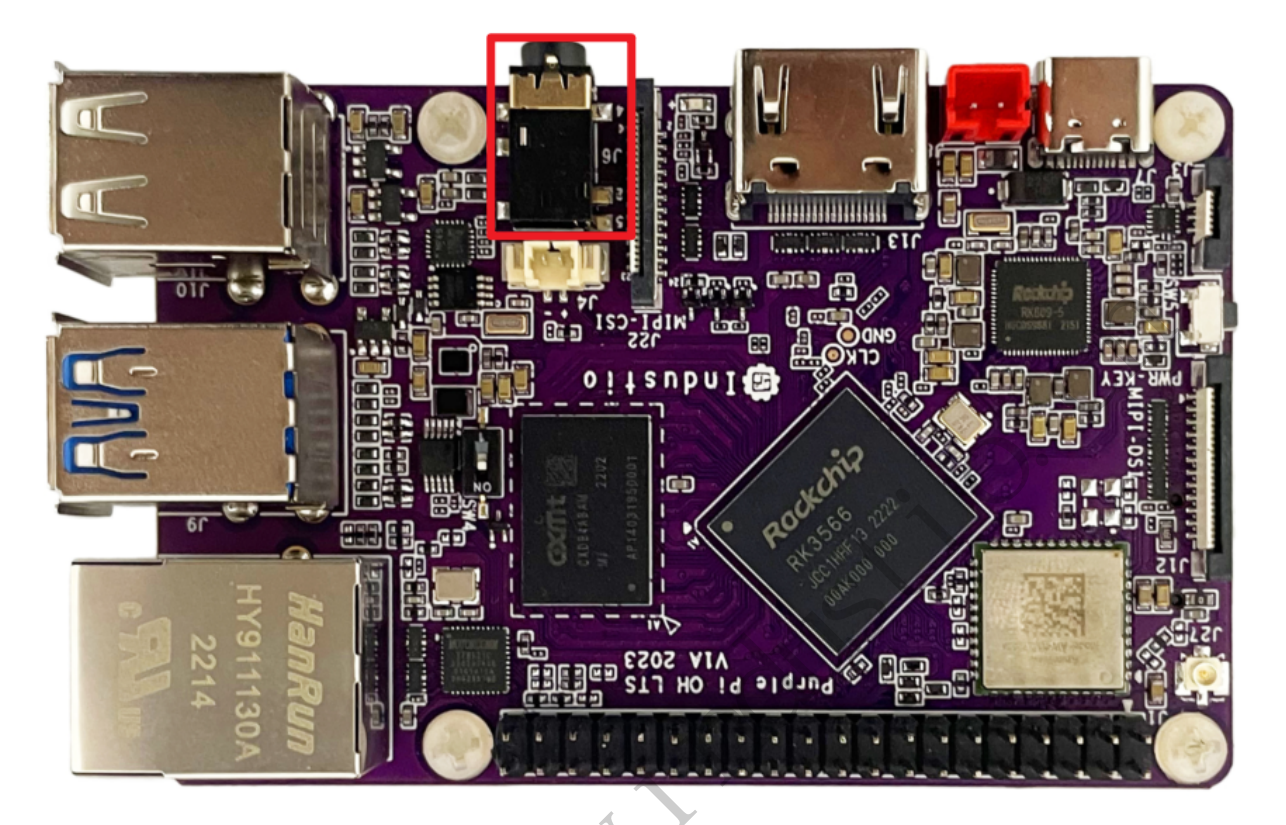

### 7.1 查看声卡设备

Bash | D 复制代码 root@ido:~# aplay -l 1 \*\*\*\* List of PLAYBACK Hardware Devices \*\*\*\* 2 3 card 0: rockchiphdmi [rockchip,hdmi], device 0: rockchip,hdmi i2s-hifi-0 [r ockchip,hdmi i2s-hifi-0] Subdevices: 1/1 4 Subdevice #0: subdevice #0 5 6 • card 1: rockchiprk809co [rockchip,rk809-codec], device 0: fe410000.i2s-rk81 7-hifi rk817-hifi-0 [fe410000.i2s-rk817-hifi rk817-hifi-0] Subdevices: 1/1 7 Subdevice #0: subdevice #0 8 9 root@ido:~#

注: MIPI固件仅有rk809-codec一个声卡。

### 7.2 播放音频

#### 播放到HDMI (仅HDMI固件支持)

-

Bash | D 复制代码

1 aplay -D plughw:0,0 /usr/share/sounds/alsa/Rear\_Center.wav

#### 播放到耳机

插入耳机,执行以下命令:

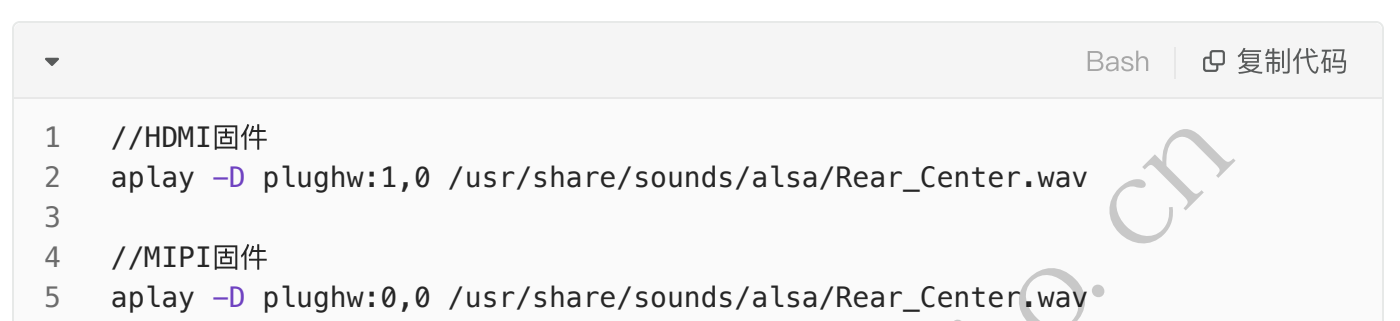

### 7.3 音量的调节

#### 7.3.1 方式一

鼠标点击桌面右下角的音量图标

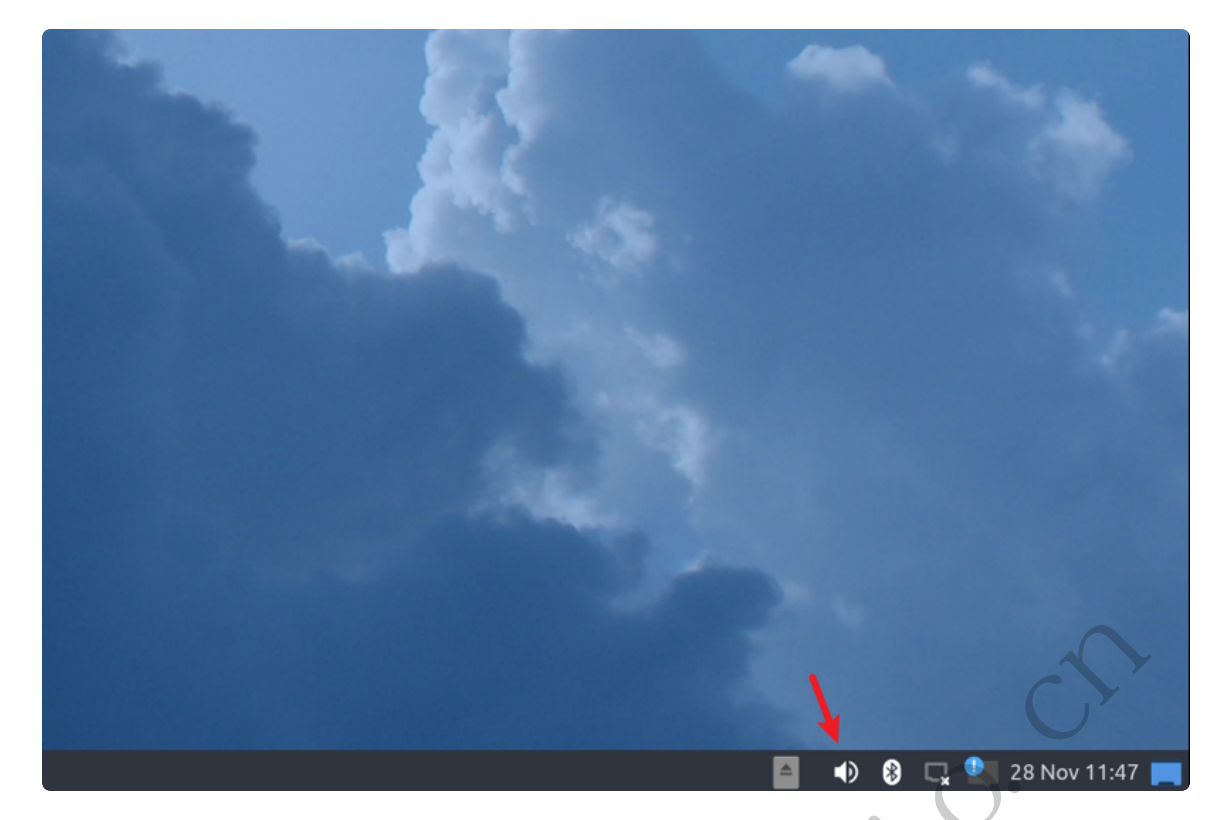

然后滑动鼠标进行音量调节:

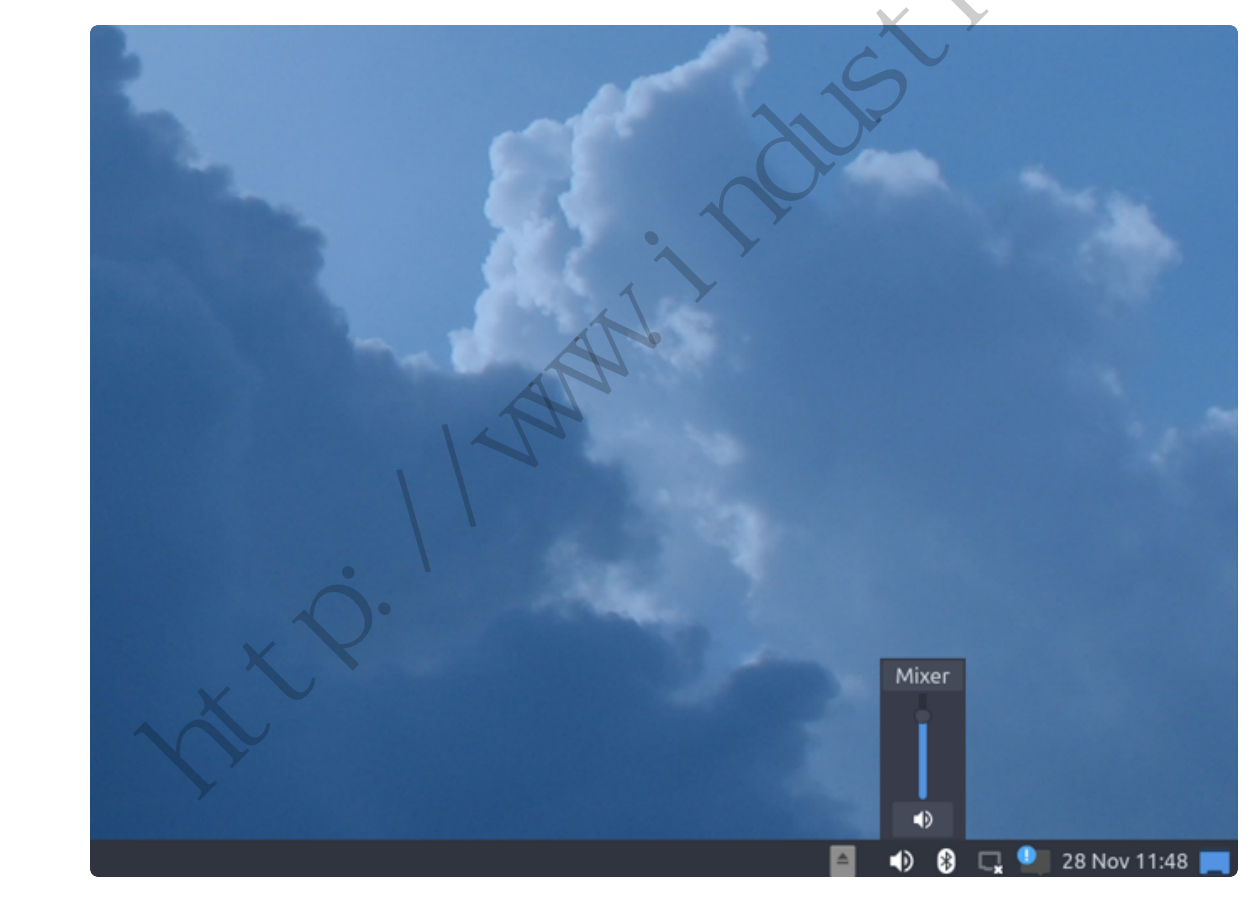

当需要静音是,点击静音按钮:

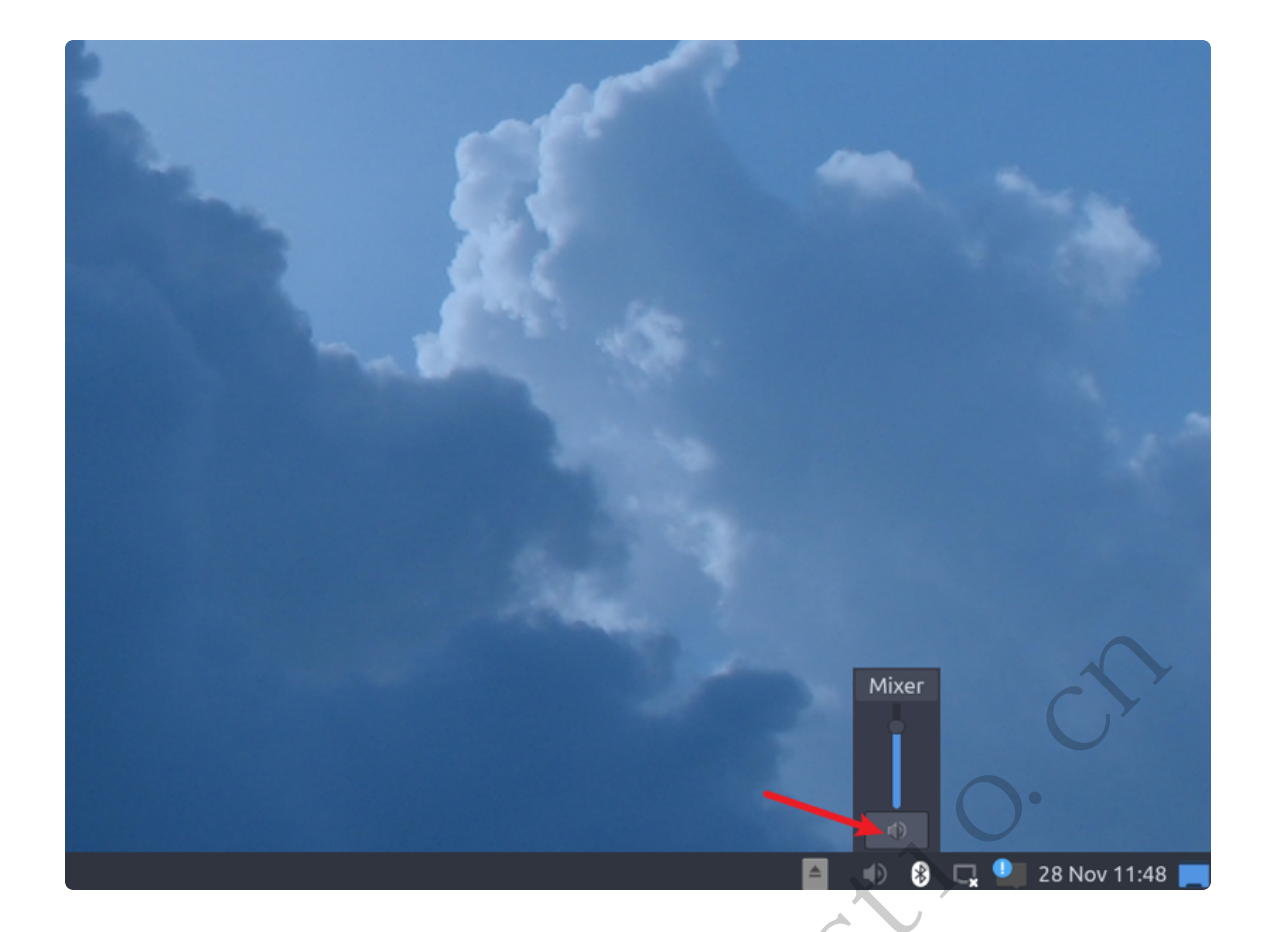

7.3.2 方式二

## 7.4 录音

需要接入带麦克风的耳机。

使用arecord工具可以进行录音测试:

```
Bash D 复制代码
```

☑ 复制代码

Bash

//HDMI固件 1 2 root@ido:~# arecord -D hw:1,0 -r 48000 -c 2 -f S16 LE test.wav Recording WAVE 'test.wav' : Signed 16 bit Little Endian, Rate 48000 Hz, St 3 ereo ^CAborted by signal Interrupt... 4 5 root@ido:~# 6 7 //MIPI固件 root@ido:~# arecord -D hw:0,0 -r 48000 -c 2 -f S16\_LE test.wav 8 Recording WAVE 'test.wav' : Signed 16 bit Little Endian, Rate 48000 Hz, St 9 ereo ^CAborted by signal Interrupt... 10 root@ido:~# 11

录音完后播放测试:

| 1 |                      |
|---|----------------------|
| T | // <b>NUMI</b> LIANY |

- 2 root@ido:~# aplay -D plughw:1,0 ./test.wav
- 3 Playing WAVE './test.wav' : Signed 16 bit Little Endian, Rate 48000 Hz, Ste
  reo
- 4 root@ido:~#
- 5
- 6 //MIPI固件
- 7 root@ido:~# aplay -D plughw:0,0 ./test.wav
- 8 Playing WAVE './test.wav' : Signed 16 bit Little Endian, Rate 48000 Hz, Ste
  reo

9 root@ido:~#

8、摄

主板默认适配OV5648和OV8858摄像头,摄像头接口位于J22。

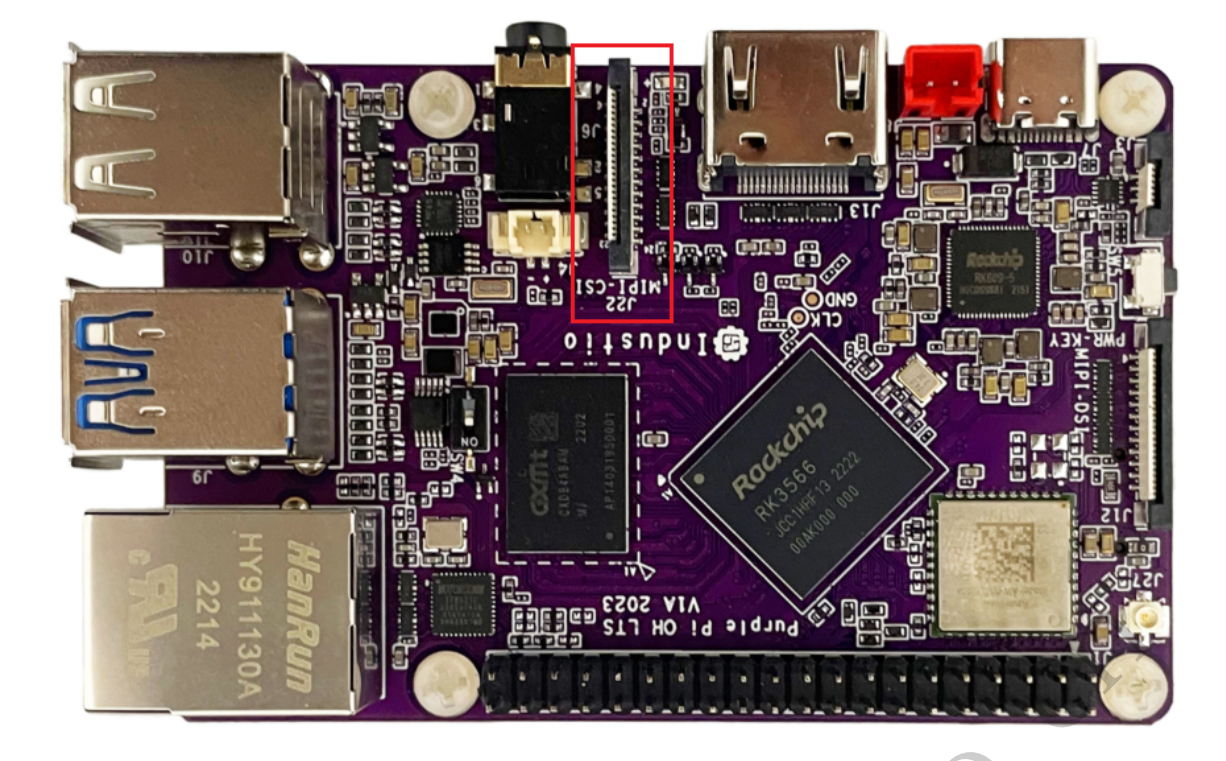

8.1 测试

#### 8.1.1 测试摄像头是否存在

```
Bash | D 复制代码
     root@ido:~# media-ctl -p -d /dev/media0
 1
 2
     . . .
     - entity 67: rockchip-csi2-dphy0 (2 pads, 2 links)
 3
                  type V4L2 subdev subtype Unknown flags 0
 4
                  device node name /dev/v4l-subdev2
 5
             pad0: Sink
 6
                     [fmt:SBGGR10_1X10/2592x1944@10000/150000 field:none]
                     <-> "m00_b_ov5648 2-0036":0 [ENABLED]
             pad1: Source
 9
10
                     [fmt:SBGGR10_1X10/2592x1944@10000/150000 field:none]
11
                     -> "rkisp-csi-subdev":0 [ENABLED]
12
     - entity 70: m00_b_ov5648 2-0036 (1 pad, 1 link)
13
14
                  type V4L2 subdev subtype Sensor flags 0
15
                  device node name /dev/v4l-subdev3
             pad0: Source
16
17 -
                     [fmt:SBGGR10_1X10/2592x1944@10000/150000 field:none]
                     -> "rockchip-csi2-dphy0":0 [ENABLED]
18
19
     root@ido:~#
```

结果显示m00\_b\_ov5648,说明摄像头存在,最高分辨率支持2592x1944。

#### 8.1.3抓取视频

使用v4l2-ctl工具可以抓取摄像头的视频数据流。

Bash 🛛 复制代码

```
root@ido:~# v4l2-ctl --verbose -d /dev/video0 --set-fmt-video=width=1920,h
 1
     eight=1080,pixelformat='NV12' --stream-mmap=4 --set-selection=target=crop,
     flags=0,top=0,left=0,width=1920,height=1080 --stream-to=./out.yuv
2
    VIDIOC QUERYCAP: ok
3
    VIDIOC_G_FMT: ok
4
    VIDIOC S FMT: ok
     Format Video Capture Multiplanar:
5
             Width/Height
 6
                               : 1920/1080
 7
             Pixel Format
                               : 'NV12' (Y/CbCr 4:2:0)
8
             Field
                               : None
9
             Number of planes : 1
10
             Flags
                               •
             Colorspace
                               : Default
11
             Transfer Function : Default
12
13
             YCbCr/HSV Encoding: Default
             Ouantization
                               : Full Range
14
15
             Plane 0
                               5
16
                Bytes per Line : 1920
                Size Image
17
                               : 3110400
18
     VIDIOC G SELECTION: ok
19
     VIDIOC S SELECTION: ok
20
                     VIDIOC_REQBUFS returned @ (Success)
                     VIDIOC QUERYBUF returned 0 (Success)
21
                     VIDIOC QUERYBUF returned 0 (Success)
22
                     VIDIOC QUERYBUF returned 0 (Success)
23
                     VIDIOC QUERYBUF returned 0 (Success)
24
                     VIDIOC_QBUF returned 0 (Success)
25
                     VIDIOC_QBUF returned 0 (Success)
26
27
                     VIDIOC QBUF returned 0 (Success)
28
                     VIDIOC QBUF returned 0 (Success)
                     VIDIOC STREAMON returned 0 (Success)
29
     cap dqbuf: 0 seq:
                            1 bytesused: 3110400 ts: 1384.549991 (ts-monotoni
30
     c, ts-src-eof)
     cap dgbuf: 1 seq:
31
                            2 bytesused: 3110400 ts: 1384.616490 delta: 66.499
    ms (ts-monotonic, ts-src-eof)
     cap dqbuf: 2 seq:
                            3 bytesused: 3110400 ts: 1384.682975 delta: 66.485
32
     ms (ts-monotonic, ts-src-eof)
     cap dqbuf: 3 seq:
                            4 bytesused: 3110400 ts: 1384.749486 delta: 66.511
33
     ms (ts-monotonic, ts-src-eof)
     cap dqbuf: 0 seq:
                            5 bytesused: 3110400 ts: 1384.816022 delta: 66.536
34
     ms fps: 15.04 (ts-monotonic, ts-src-eof)
35
     cap dqbuf: 1 seq:
                            6 bytesused: 3110400 ts: 1384.882509 delta: 66.487
     ms fps: 15.04 (ts-monotonic, ts-src-eof)
     cap dqbuf: 2 seq:
                           7 bytesused: 3110400 ts: 1384.949025 delta: 66.516
36
     ms fps: 15.04 (ts-monotonic, ts-src-eof)
```

```
37
     cap dqbuf: 3 seq: 8 bytesused: 3110400 ts: 1385.015545 delta: 66.520
     ms fps: 15.04 (ts-monotonic, ts-src-eof)
38
     cap dqbuf: 0 seq:
                           9 bytesused: 3110400 ts: 1385.082051 delta: 66.506
    ms fps: 15.04 (ts-monotonic, ts-src-eof)
39
                           10 bytesused: 3110400 ts: 1385.148567 delta: 66.516
     cap dqbuf: 1 seq:
     ms fps: 15.04 (ts-monotonic, ts-src-eof)
40
     cap dqbuf: 2 seq:
                           11 bytesused: 3110400 ts: 1385.215079 delta: 66.512
     ms fps: 15.04 (ts-monotonic, ts-src-eof)
41
                           12 bytesused: 3110400 ts: 1385.281594 delta: 66.515
     cap dqbuf: 3 seq:
    ms fps: 15.04 (ts-monotonic, ts-src-eof)
42
                           13 bytesused: 3110400 ts: 1385.348115 delta: 66.521
     cap dqbuf: 0 seq:
     ms fps: 15.04 (ts-monotonic, ts-src-eof)
43
                           14 bytesused: 3110400 ts: 1385.414669 delta: 66.554
     cap dqbuf: 1 seq:
     ms fps: 15.03 (ts-monotonic, ts-src-eof)
44
                           15 bytesused: 3110400 ts: 1385.481133 delta: 66.464
     cap dqbuf: 2 seq:
     ms fps: 15.04 (ts-monotonic, ts-src-eof)
45
                           16 bytesused: 3110400 ts: 1385.547656 delta: 66.523
     cap dqbuf: 3 seq:
    ms fps: 15.04 (ts-monotonic, ts-src-eof)
46
     cap dqbuf: 0 seq:
                           17 bytesused: 3110400 ts: 1385.614172 delta: 66.516
    ms fps: 15.04 (ts-monotonic, ts-src-eof)
47
     cap dqbuf: 1 seq:
                           18 bytesused: 3110400 ts: 1385.680680 delta: 66.508
     ms fps: 15.04 (ts-monotonic, ts-src-eof)
48
                           19 bytesused: 3110400 ts: 1385.747241 delta: 66.561
     cap dqbuf: 2 seq:
     ms fps: 15.03 (ts-monotonic, ts-src-eof)
49
     cap dqbuf: 3 seq:
                           20 bytesused: 3110400 ts: 1385.813714 delta: 66.473
     ms fps: 15.03 (ts-monotonic, ts-src-eof)
50
     ^C
```

按Ctrl-C停止抓取,视频流保存到文件out.yuv。

使用ffplay工具播放抓取的视频流:

```
Bash D 复制代码
     root@ido:~# ffplay -f rawvideo -video_size 1920x1080 -pix_fmt nv12 ./out.y
 1
     uv
2
     ffplay version 4.2.4-1ubuntu1.0firefly1 Copyright (c) 2003-2020 the FFmpe
     q developers
3
       built with gcc 9 (Ubuntu 9.3.0-17ubuntu1~20.04)
       configuration: --prefix=/usr --extra-version=1ubuntu1.0firefly1 --toolch
4
     ain=hardened --libdir=/usr/lib/aarch64-linux-gnu --incdir=/usr/include/aar
     ch64-linux-gnu --arch=arm64 --enable-gpl --disable-stripping --enable-avre
     sample --disable-filter=resample --enable-avisynth --enable-gnutls --enabl
     e-ladspa --enable-libaom --enable-libass --enable-libbluray --enable-libbs
     2b --enable-libcaca --enable-libcdio --enable-libcodec2 --enable-libflite
     --enable-libfontconfig --enable-libfreetype --enable-libfribidi --enable-l
     ibgme --enable-libgsm --enable-libjack --enable-libmp3lame --enable-libmys
     ofa --enable-libopenjpeg --enable-libopenmpt --enable-libopus --enable-lib
     pulse --enable-librsvg --enable-librubberband --enable-libshine --enable-l
     ibsnappy --enable-libsoxr --enable-libspeex --enable-libssh --enable-libth
     eora --enable-libtwolame --enable-libvidstab --enable-libvorbis --enable-l
     ibvpx --enable-libwavpack --enable-libwebp --enable-libx265 --enable-libxm
     l2 --enable-libxvid --enable-libzmq --enable-libzvbi --enable-lv2 --enable
     -omx --enable-openal --enable-opencl --enable-opengl --enable-sdl2 --enabl
     e-libdc1394 --enable-libdrm --enable-libiec61883 --enable-chromaprint --en
     able-frei0r --enable-libx264 --enable-libdrm --enable-librga --enable-rkmp
     p --enable-version3 --disable-libopenh264 --disable-vaapi --disable-vdpau
     --disable-decoder=h264 v4l2m2m --disable-decoder=vp8 v4l2m2m --disable-dec
     oder=mpeg2 v4l2m2m --disable-decoder=mpeg4 v4l2m2m --disable-muxer='ac3,ea
     c3,mlp,truehd' ---disable-encoder='ac3_fixed,ac3,mlp,spdif,truehd' ---disabl
     e-demuxer='ac3,eac3,mlp,truehd,dts,dtshd' --disable-parser='aac,ac3,mlp' -
     -disable-decoder='ac3,eac3,mlp,dolby_e' --enable-shared --disable-doc
                     56. 31.100 / 56. 31.100
5
       libavutil
6
       libavcodec
                      58. 54.100 / 58. 54.100
                      58. 29.100 / 58. 29.100
7
       libavformat
                      58. 8.100 / 58. 8.100
8
       libavdevice
      libavfilter
                      7. 57.100 / 7. 57.100
 9
                              0 / 4.
       libavresample
                       4.
10
                           0.
                                       0. 0
11
     libswscale
                       5.
                          5.100 / 5.
                                       5.100
       libswresample
12
                       3.
                          5.100 / 3.
                                        5.100
       libpostproc
                           5.100 / 55.
13
                      55.
                                        5.100
     Option -pix fmt is deprecated, use -pixel format.
14
15
     libGL error: failed to create dri screen
16
     libGL error: failed to load driver: rockchip
17
     libGL error: failed to create dri screen
     libGL error: failed to load driver: rockchip
18
19 • [rawvideo @ 0x7f3c000ba0] Estimating duration from bitrate, this may be in
     accurate
     Input #0, rawvideo, from './out.yuv':
20
```

21 Duration: 00:00:04.00, start: 0.000000, bitrate: 622075 kb/s 22 Stream #0:0: Video: rawvideo (NV12 / 0x3231564E), nv12, 1920x1080, 622

080 kb/s, 25 tbr, 25 tbn, 25 tbc

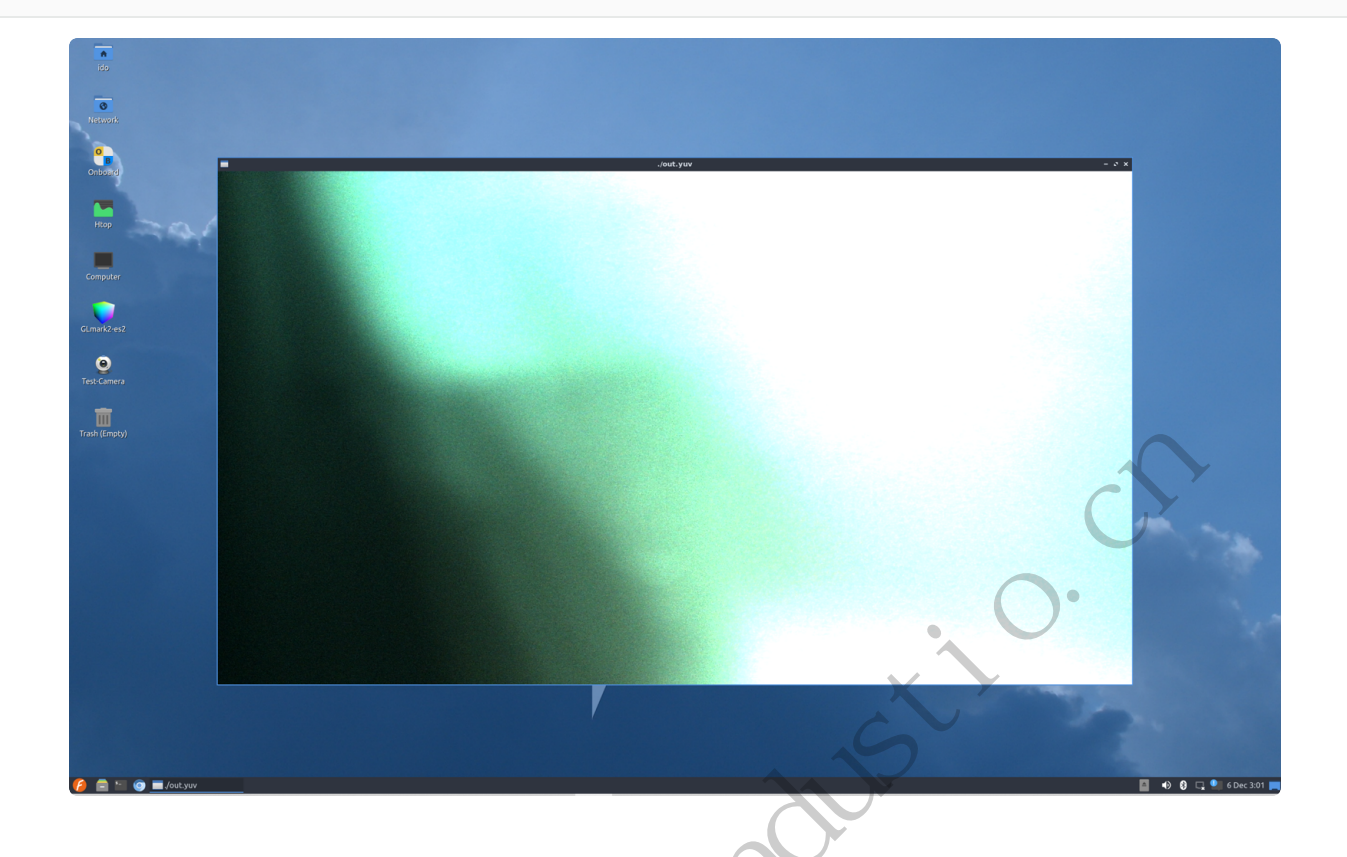

## 9、RTC

23

主板包含2个RTC,其中/dev/rtc0为外部RTC(HYM8563),/dev/rtc1为CPU内部的RTC (RK808)。系统默认使用rtc0的时间。

## 9.1 获取RTC时间

Bash D 复制代码

- 1 root@ido:~# hwclock
- 2 2022-11-10 02:16:23.617474+00:00

### 9.2 设置RTC时间

Bash D 复制代码

D 复制代码

```
1 root@ido:~# hwclock
```

- 2 **2022**-11-18 **08**:30:40.778874+00:00
- 3 root@ido:~# date -s '2022-11-10 10:17:00'
- 4 Thu Nov 10 10:17:00 UTC 2022
- 5 root@ido:~# hwclock -w
- 6 root@ido:~# hwclock
- 7 2022-11-18 08:31:06.829691+00:00
- 8 root@ido:~#

### 9.3 RTC定时开机

CPU内部的rtc1支持支持定时开机功能。

以下测试关机60秒定时开机:

```
1
    root@ido:~# echo +60 > /sys/class/rtc/rtc1/wakealarm
 2
    root@ido:~# poweroff
             Stopping Session c1 of user ido.
 3
             Stopping Session c2 of user root.
 4
    [ OK ] Removed slice system-modprobe.slice.
 5 📼
 6 [ OK ] Stopped target Bluetooth.
 7
     . . .
8 [ OK ] Reached target Shutdown.
9 • [ OK ] Reached target Final Step.
10 [ OK ] Finished Power-Off.
11 [ OK ] Reached target Power-Off.
12 [ 1195.829009] Local MAC: 82:4c:21:62:f5:35
13 [ 1195.834186] set rk809 rtc alarm!
14 [ 1195.837515] reboot: Power down
15
```

等待60秒后, 主板会开机。

## 10、开机自启动

默认系统开机会运行/etc/rc.local脚本,将要开机执行的程序放到该脚本中即可。

## 11、屏幕控制

### 11.1 背光调节

通过修改/sys/class/backlight/backlight/brightness的值,实现背光的调节,范围取0-255,值越大,亮度越高。

设置亮度为100:

```
    ■ Bash @ 复制代码
    1 root@ido:~# echo 100 > /sys/class/backlight/backlight/brightness
    2 root@ido:~#
```

#### 11.2 屏幕旋转

使用xrandr工具可以实现屏幕的旋转。

#### 11.2.1 临时旋转

系统启动后,执行xrandr –o normal,inverted,left,right,可以实现临时旋转屏幕方向,其中normal 表示顺时针旋转0度,inverted表示顺时针旋转180度,left表示顺时针旋转270度,right表示顺时针旋转90度。

Bash C 复制代码

```
1 root@ido:~# xrandr -o inverted
```

#### 11.2.2 永久旋转

修改/etc/default/xrandr启动文件,可以实现永久旋转。

#### 以旋转180度为例:

| • |                                                | Bash D 复制代码 |
|---|------------------------------------------------|-------------|
| 1 | <pre>root@ido:~# cat /etc/default/xrandr</pre> |             |
| 2 | #!/bin/sh                                      |             |
| 3 | /usr/bin/xrandr -o inverted                    |             |
| 4 | root@ido:~#                                    |             |

这样修改后,每次重启设备,桌面将旋转180度。

## 12、按键

主板共配置3个按键:

| 标记  | 名称       | 功能                          |
|-----|----------|-----------------------------|
| SW1 | reset    | 硬件复位                        |
| SW2 | recovery | 用于烧录,或上报KEY_VOLUMEUP        |
| SW5 | power    | 电源键,用于开关机及待机唤醒,或上报KEY_POWER |

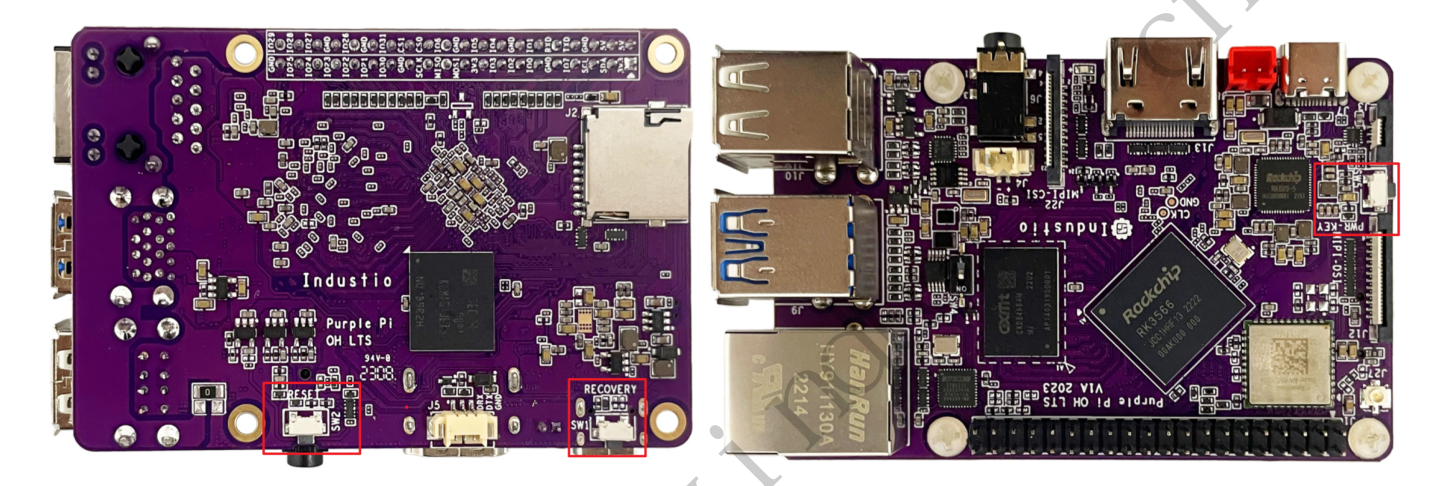

# 13、双排针功能及接口

主板预留了40Pin的双排针接口,包含一路UART、一路I2C、一路SPI及19个GPIO。

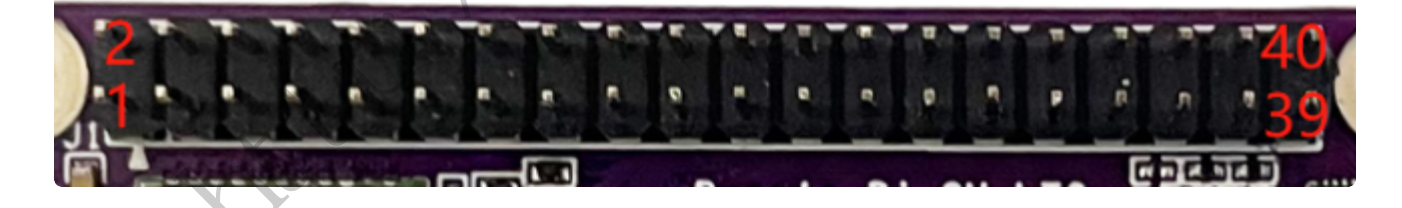

### 13.1 双排针Pin功能定义

各个Pin的功能定义见下表:

| 序号 | 定义 | 电平 | 说明 |
|----|----|----|----|
|----|----|----|----|

| 1  | VDD_3V3  | 3.3V | 供电输出3.3V        |
|----|----------|------|-----------------|
| 2  | VDD_5V   | 5V   | 可做5V输入供电,也可输出5V |
| 3  | I2C_SDA  | 3.3V | I2C数据信号         |
| 4  | VDD_5V   | 5V   | 可做5V输入供电,也可输出5V |
| 5  | I2C_SCL  | 3.3V | I2C时钟信号         |
| 6  | GND      | GND  | 电源地             |
| 7  | GPIO_7   | 3.3V | gpio编号为23       |
| 8  | UART_TXD | 3.3V | /dev/ttyS0 发送   |
| 9  | GND      | GND  | 电源地             |
| 10 | UART_RXD | 3.3V | /dev/ttyS0 接收   |
| 11 | GPIO_0   | 3.3V | gpio编号为15       |
| 12 | GPIO_1   | 3.3V | gpio编号为22       |
| 13 | GPIO_2   | 3.3V | gpio编号为20       |
| 14 | GND      | GND  | 电源地             |
| 15 | GPIO_3   | 3.3V | gpio编号为21       |
| 16 | GPIO_4   | 3.3V | gpio编号为124      |
| 17 | VDD_3V3  | 3.3V | 供电输出3.3V        |
| 18 | GPIO_5   | 3.3V | gpio编号为125      |
| 19 | SPI_MOSI | 3.3V | SPI数据信号         |
| 20 | GND      | GND  | 电源地             |
| 21 | SPI_MISO | 3.3V | SPI数据信号         |
| 22 | GPIO_6   | 3.3V | gpio编号为130      |
| 23 | SPI_SCLK | 3.3V | SPI时钟信号         |
| 24 | SPI_CS0  | 3.3V | SPI片选信号0        |
| 25 | GND      | GND  | 电源地             |

| 26 | SPI_CS1 | 3.3V | SPI片选信号1   |
|----|---------|------|------------|
| 27 | GPIO_30 | 3.3V | gpio编号为138 |
| 28 | GPIO_31 | 3.3V | gpio编号为139 |
| 29 | GPIO_21 | 3.3V | gpio编号为132 |
| 30 | GND     | GND  | 电源地        |
| 31 | GPIO_22 | 3.3V | gpio编号为121 |
| 32 | GPIO_26 | 3.3V | gpio编号为120 |
| 33 | GPIO_23 | 3.3V | gpio编号为122 |
| 34 | GND     | GND  | 电源地        |
| 35 | GPIO_24 | 3.3V | gpio编号为127 |
| 36 | GPIO_27 | 3.3V | gpio编号为123 |
| 37 | GPIO_25 | 3.3V | gpio编号为133 |
| 38 | GPIO_28 | 3.3V | gpio编号为126 |
| 39 | GND     | GND  | 电源地        |
| 40 | GPIO_29 | 3.3V | gpio编号为131 |

13.1.1 UART

双排针包含一路UART接口,电平类型为TTL电平,系统中对应的设备节点为/dev/ttyS0。

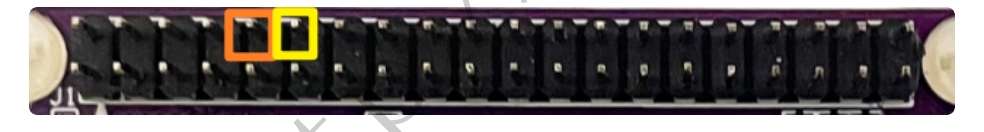

13.1.2 SPI

双排针包含一路SPI接口,系统中对应的设备节点为/dev/spidev3.0。

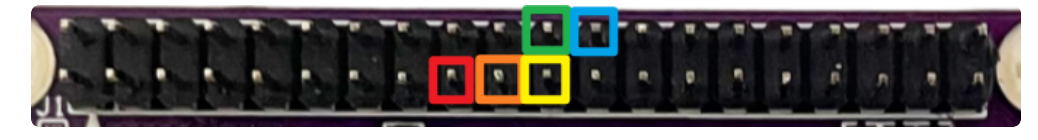

#### 13.1.3 I2C

双排针包含一路I2C接口,系统种对应的设备节点为/dev/i2c-2。

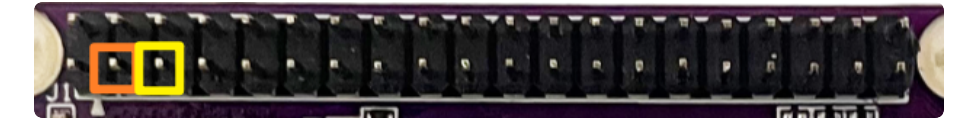

#### 13.1.4 GPIO

双排针共包含19个GPIO接口。

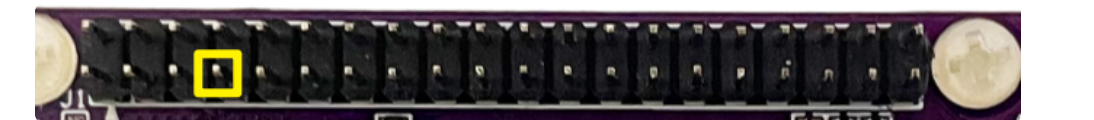

以pin7的GPIO\_7为例,对应系统的gpio number 为23,可通过sysctl的方式控制此路GPIO的方向和 电平。

#### 输出模式

```
    Shell @ 复制代码
    # 设置GPIO方向为输出
    echo out > /sys/class/gpio/gpio23/direction
    # 设置输出高电平
    echo 1 > /sys/class/gpio/gpio23/value
    # 设置输出低电平
    echo 0 > /sys/class/gpio/gpio23/value
    注 输出高指3.3v、输出低指0v。
```

#### 输入模式

```
    Shell 回复制代码
    # 设置GPIO方向为输入
    echo in > /sys/class/gpio/gpio23/direction
    # 读取GPIO接口电平
    cat /sys/class/gpio/gpio23/value
```

返回0指输入低电平(0v),返回1指输入高电平(3.3v)。

- Att P. WWW. HOUSE